# **USER MANUAL**

# CMS APLIKASI STOK & KASIR MAXI-CASH

|                                 | MAł      | ksi)  | -     |
|---------------------------------|----------|-------|-------|
|                                 |          | Login |       |
| 4                               | Usemaine |       |       |
| a,                              | Password |       |       |
| Lupa Par<br>Register<br>Kembali | saword   |       | Login |

# **DAFTAR ISI**

| ISTILAH-I | STILAH YANG BANYAK DIGUNAKAN | 4  |
|-----------|------------------------------|----|
| MODUL-    | MODUL APLIKASI MAXI-CASH     | 6  |
| MOD       | OUL LOGIN                    | 6  |
| MOD       | OUL MENU UTAMA               | 6  |
| A.        | Kategori Stok                | 7  |
| В.        | Kategori Transaksi           | 7  |
| C.        | Kategori Kasir               |    |
| D.        | Kategori User                | 8  |
| MOD       | UL DASHBOARD STOK            | 8  |
| MOD       | UL SUPPLIER                  |    |
| А.        | Menu Tambah Supplier         | 7  |
| В.        | Menu Aksi                    | 10 |
| MOD       | UL BARANG                    | 11 |
| A.        | Menu Tambah Barang           | 12 |
| В.        | Menu AKsi                    | 12 |
| MOD       | UL STOK                      | 13 |
| A.        | Menu Tambah Stok             | 14 |
| В.        | Menu Ambil Stok              | 15 |
| MOD       | UL DASHBOARD TRANSAKSI       | 16 |
| MOD       | UL KATEGORI                  | 16 |
| A.        | Menu Tambah Kategori         | 19 |
| В.        | Menu Aksi                    | 17 |
| MOD       | UL MENU                      |    |
| A.        | Menu Tambah Menu             | 19 |
| В.        | Menu Update                  | 20 |
|           | 1. Menu Tambah Gambar        | 22 |
|           | 2. Menu Aksi                 | 22 |
| MOD       | UL POTONGAN                  | 23 |
| A.        | Menu Tambah Potongan         |    |
| В.        | Menu Aksi                    | 25 |

| MODUL DISKON                    | 26 |
|---------------------------------|----|
| A. Menu Tambah Diskon           | 27 |
| B. Menu Aksi                    | 29 |
| MODUL JENIS PEMBAYARAN          | 30 |
| A. Menu Tambah Jenis Pembayaran | 31 |
| B. Menu Aksi                    | 31 |
| MODUL TRANSAKSI                 | 32 |
| MODUL LAPORAN TRANSAKSI         | 34 |
| MODUL NOTE TRANSAKSI            | 36 |
| A. Menu Tambah Note             | 37 |
| B. Menu Aksi                    | 37 |
| MODUL KASIR                     | 38 |
| A. Input Data Customer          | 39 |
| B. Input Item atau Barang       | 41 |
| C. Input Pembayaran             | 45 |
| D. Print Struk                  | 48 |
| MODUL USER                      | 51 |
| A. Menu Tambah User             | 52 |
| B. Menu Aksi                    | 53 |
| ALUR APLIKASI                   | 55 |

# **ISTILAH-ISTILAH YANG BANYAK DIGUNAKAN**

Dalam penggunaan aplikasi ini user akan berinteraksi dengan komputer melalui *form*, *button* dan berbagai fasilitas lainnya. Dengan asumsi bahwa buku manual ini banyak menggunakan berbagai istilah asing maka diberikan dahulu keterangan singkat mengenai istilah – istilah yang akan digunakan dalam buku manual ini. Dengan mengetahui istilah – istilah yang digunakan diharapkan user dapat lebih mudah memahami hal – hal teknis serta memperlancar proses pengolahan data.

Berikut ini adalah istilah – istilah yang akan sering digunakan:

# Click, klik.

User melakukan penekanan tombol kiri atau kanan mouse satu kali.

# Double click, double klik, klik – klik.

User melakukan penekanan tombol kiri mouse dua kali berturut - turut.

# Form.

Suatu bentuk layar yang berfungsi untuk menerima/menampilkan data dimana pada form ini terdapat sejumlah kelengkapan form seperti combo box, field, button, list dan sebagainya.

## Field / inputan / input.

Bagian form yang berfungsi untuk menerima isian data dari user atau untuk menampilkan data.

# Combo box.

Sarana input data yang juga berfungsi untuk menampilkan data pada suatu form. Sama dengan field maka combo box hanya dapat menerima ataupun menampilkan satu data, akan tetapi bedanya dengan field adalah data yang akan dimasukan/ditampilkan telah didefinisikan terlebih dahulu atau dengan kata lain data tidak ditebuk/diketikan oleh user akan tetapi cukup dipilih dengan menggunakan mouse.

## List, Daftar.

Sarana untuk menampilkan data pada suatu form, sifat dari list hanya menampilkan data.

## Button, tombol.

Bagian form yang gunanya untuk memicu suatu aksi yang telah diprogram.

Icon.

Suatu gambar kecil yang berfungsi untuk membimbing user menggunakan suatu fasilitas pada suatu form.

# Menu.

Memiliki fungsi yang sama dengan icon akan tetapi tidak berupa suatu gambar akan tetapi berupa suatu text yang dapat dipilih sesuai dengan kebutuhan user.

# Cursor.

Garis vertical yang berkedip, berfungsi sebagai mata pena.

# Drop-down list.

Bentuk pilihan yang ditampilkan berurutan ketika diklik. Dapat berupa tombol, gambar maupun menu.

# Object.

Object adalah suatu gambar/bentuk yang akan berintraksi dengan user. Form, button, tab dan list adalah suatu bentuk object.

# User.

Pengguna suatu program / aplikasi.

# Page / Halaman.

Halaman yang ditampilkan pada suatu website / aplikasi, dapat menampilkan tulisan / teks, gambar, video, dan suara.

## Modul.

Unit aplikasi yang berdiri sendiri dan terdiri dari model, tampilan, kontroler serta komponen pendukung lainnya. Pada aplikasi unihouse ini setiap modul diakses melalui menu.

## Pop-up.

Jendela kecil / halaman yang muncul saat kita memilih opsi tertentu, yang muncul di depan halaman utama.

## Proses.

kegiatan pada sistem ketika mengolah data yang masuk lewat suatu form untuk mendapatkan hasil yang diinginkan.

# MODUL-MODUL APLIKASI MAXI-CASH

### MODUL LOGIN

Modul login merupakan antarmuka untuk memasukan User ID dan Password agar dapat menggunakan aplikasi maxi-cash. Modul Login merupakan modul *default* yang akan tampil pada saat mengakses aplikasi maxi-cash. Tampilan modul login adalah sebagai berikut :

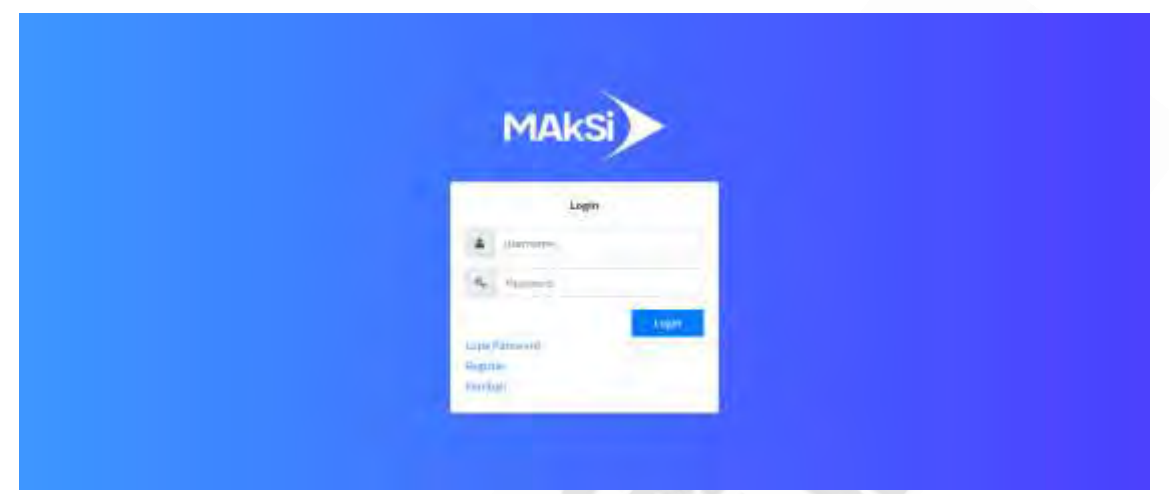

Gambar 1. Tampilan modul login

Masukkan user ID dan password yang telah dikirimkan oleh administrator melalui email. Apabila login berhasil, user akan dibawa ke halaman berisi detil akun yang didaftarkannya.

## MODUL MENU UTAMA

Modul menu utama terdiri dari menu berada disamping kiri berisi tombol yang apabila diklik akan menuju pada modul lain sesuai peruntukannya, menu dibagian kanan atas untuk keluar (logout) dari aplikasi dan menu dibagian kiri atas untuk adminstrasi user login. Posisi menu dapat dilihat pada gambar dihalaman berikutnya. Menu utama dalam lingkaran kuning, menu logout dalam lingkaran merah dan menu user login dalam lingkaran hijau.

|                   | Dashbuard               |                                  |       |                    | -       | 10000 - 1000 |
|-------------------|-------------------------|----------------------------------|-------|--------------------|---------|--------------|
| -)<br>            | O men<br>Agenet Reserve | O man                            | O min |                    | 0 mm    | E            |
|                   | © Jumlah Penambaha      | ri & Pengambilan Stok Tahun 2020 |       | Sisa Stak 5 Beam   |         |              |
|                   |                         |                                  |       | * Navia            | Brand   | .nimbh       |
|                   |                         |                                  |       | 1 Ange sandtret    | torial. | 100 pcs      |
| entered Transport |                         |                                  |       | 2 Sola             | Union   | 5.44         |
|                   | 1.1                     |                                  |       | 3 Kaprikertaun 16g | lowask. | 5 942        |
| ingent -          |                         |                                  |       | a 20014000003552   | tiesate | 4100         |

Gambar 2. Menu utama dalam lingkaran kuning, menu logout dalam lingkaran merah dan menu user login dalam lingkaran hijau

Ada 4 kategori menu utama yaitu stok, transaksi, kasir dan user. Berikut ini kategori utama beserta turunannya :

A. Kategori stok

Kumpulan pada bagian ini berfungsi untuk mengatur stok. Terdapat 4 menu yaitu :

- 1. Dashboard Stok, mengarah ke modul berisi infografis, grafik dan table dari stok.
- 2. Barang, mengarah ke modul untuk administrasi barang.
- 3. Supplier, mengarah ke modul untuk administrasi supplier barang.
- 4. Stok, mengarah ke modul untuk administrasi stok.
- B. Kategori transaksi

Kumpulan pada bagian ini untuk mengatur transaksi. Terdapat 9 menu yaitu :

- 1. Dashboard transaksi, mengarah ke modul berisi infografis, grafik dan table dari transaksi.
- 2. Menu, mengarah ke modul untuk administrasi obyek yang dijual.
- 3. Kategori, mengarah ke modul untuk administrasi kategori menu.
- 4. Potongan, mengarah ke modul untuk administrasi biaya tambahan.
- 5. Diskon, mengarah ke modul untuk administrasi biaya diskon yang dapat berupa voucher atau kode.
- 6. Jenis Pembayaran, mengarah ke modul untuk administrasi jenis pembayaran.
- 7. Transaksi, mengarah ke modul daftar transaksi.

- 8. Laporan Transaksi, mengarah ke modul untuk mencetak atau mendowload daftar transaksi.
- C. Kategori kasir

Kumpulan pada bagian ini berfungsi untuk mengatur kasir. Terdapat 2 menu yaitu :

- 1. Note kasir, mengarah ke modul untuk administrasi pesan yang muncul di modul kasir.
- 2. Kasir, mengarah ke modul untuk transaksi.
- D. Kategori User

Menu ini berfungsi untuk administrasi user yang dapat mengakses aplikasi.

## MODUL DASHBOARD STOK

Modul dashboard stok merupakan antarmuka yang akan ditampilkan ketika pengguna mengklik tombol menu dashboard stok. Berikut ini tampilan awal dari modul tersebut.

| Maksi                            | Dashboard                                                                                                    |                                                                                                    |        |               |            | mint + Latthird |
|----------------------------------|----------------------------------------------------------------------------------------------------|----------------------------------------------------------------------------------------------------|--------|---------------|------------|-----------------|
| 🔿 ANT:                           | 0                                                                                                    | 0                                                                                                    | 0 mm   | 100           | 0 nm       | 100             |
| <ul> <li>Subbard Dis.</li> </ul> | STREET BOOM                                                                                                    | Participation of the second second se |        | 1.1           | MACKET THE |                 |
| E Calego                         | C. Jumiah Penambaha                                                                                                    | n & Penpambilan Stok Tahon 2020                                                                                                    | Sisa 5 | tok 5 Besa    |            |                 |
| # 1400                           | - and a second second                                                                                                    | and a subsection short recent story                                                                                                    |        | ania          | Bread      | nambak          |
| 🖬 1000                           |                                                                                                    |                                                                                                    |        |               |            |                 |
|                                  |                                                                                                    |                                                                                                    | _      | iti eseciet   | 110.44     | 100 Des         |
| Constant Tenting                 |                                                                                                    |                                                                                                    | 1.5    | ota           | Ogland     | 5.92            |
| 11 Martin                        | 1.1                                                                                                    |                                                                                                    |        | githermen 10g | lawate.    | Spin            |
| ₩ vialegest                      |                                                                                                    |                                                                                                    | 4.4    | ALARTHAN SKE  | tiesate    | 4.005           |
| >C ristergier                    |                                                                                                    |                                                                                                    |        |               |            |                 |
| tr Diskeri                       | and the second second s |                                                                                                    |        |               |            |                 |
| S                                |                                                                                                    |                                                                                                    |        |               |            |                 |

Gambar 3. Tampilan modul dashboard stok

Pada modul ini dapat dilihat ringkasan data yang berhubungan dengan stok barang, ditampilkan dalam bentuk infografis, tabel dan grafik.

Infografis terdiri dari jumlah barang expired yang masih menjadi stok pada bulan ini, pembelian / penambahan stok pada bulan yang sama, pengambilan stok juga pada bulan yang sama dan stok yang sudah tersimpan selama 1 tahun (dead stock). Grafik menampilkan pergerakan stok dalam 1 tahun berjalan, yaitu penambahan & pengambilan stok.

Tabel menampilkan 5 besar barang yang masih menjadi stok.

# **MODUL SUPPLIER**

Modul ini dapat diakses dengan men-klik menu "Suplier". Page awal pada modul ini berisi daftar supplier yang sudah di input. User dapat melihat detail supplier seperti nama supplier, alamat, telepon, nama dan nomor telepon kontak. Berikut ini gambar tampilan awal dari modul supplier.

| Maksi                | -                         |            |       |             |              |                 |         | AnsD    | I Admin ( |
|----------------------|---------------------------|------------|-------|-------------|--------------|-----------------|---------|---------|-----------|
|                      | Supplier                  |            |       |             |              |                 |         | Hurto   | i Sindh   |
| And                  | Dattar Sopplier           |            |       |             |              |                 |         | mananta | + step    |
| Danishi ang Saos     | Show as ~ entries         |            |       |             |              | Searc           | 211.    |         |           |
| Supplie              | No. *- Nama Supplier      | Alamat     | Telp. | Nama Kontak | Telp. Kontak | Keterangan      |         | Aksi    |           |
| Stok                 | 1. MES                    | Ranyomenik |       |             |              | Suppler ketumba | n pokok | Asst    | •         |
| Distributed Trainake | Showing 1.10 1.07 Lennies |            |       |             |              |                 | Press   | -       | hen       |
| Henu                 |                           |            |       |             |              |                 |         |         |           |
| Finangeni            |                           |            |       |             |              |                 |         |         |           |
| Rompge               |                           |            |       |             |              |                 |         |         |           |
|                      |                           |            |       |             |              |                 |         |         |           |

Gambar 8. Tampilan awal modul supplier

Terdapat 2 menu untuk administrasi barang yaitu tambah supplier dan aksi. Menu aksi merupakan dropdown yang berisi 2 submenu yaitu edit dan hapus.

A. Menu Tambah Supplier

Mengarah ke modul untuk menambah supplier. Melalui form yang ada di modul ini user dapat menambah supplier barang yang akan dijadikan stok, sehingga setiap kali menambah barang user tidak perlu menginput detil supplier.

Data supplier disini akan sangat berguna untuk analisa data, salah satunya dalam hal pembelian barang tertentu dapat dianalisa supplier mana yang memiliki harga termurah. Berikut ini tampilan awal dari modul tersebut.

| MALSI                                                                                                    | 1 m                               | Andi kamie 🖒 |
|----------------------------------------------------------------------------------------------------|-----------------------------------|--------------|
| MARSI                                                                                                    | Supplier                          | from / Supto |
| le Andi                                                                                                    | Input Supplier                    |              |
| a tablaad Stee                                                                                                    | Nama Supplier                     |              |
| La Parang                                                                                                    | Manifekat sama kepilim            |              |
| 🗭 Sception                                                                                                    | Alamat                            |              |
| E 904                                                                                                    | Maximum apoint applies            |              |
| 🚯 D-sinboord Transiske                                                                                                    |                                   |              |
| 1 Menu                                                                                                    | Telepon                           |              |
| ₩ foxageni                                                                                                    | Masulukan kommin telepun kurülter |              |
| PK Pompge                                                                                                    | Nama Kontak Supplier              |              |
| A CONTRACT OF A CONTRACT OF A | Maxwellan mendikuttik mentiku     |              |

Gambar 9. Form untuk menambah supplier

B. Menu Aksi

Apabila diklik akan muncul dropdown yang berisi 2 submenu yaitu edit dan hapus. Submenu Edit mengarah ke modul untuk merevisi supplier yang sudah pernah diinput, submenu hapus untuk menghapus supplier yang tidak diinginkan.

Saat user mengklik menu hapus, akan muncul konfirmasi untuk menghapus data. Apabila saat konfirmasi user memilih ya, maka semua data-data yang berhubungan dengan supplier tersebut akan dihapus. Barang tidak akan muncul di semua modul. Berikut adalah tampilan form untuk merevisi dan menghapus barang.

| MALS                                                                                                    | *                    | Andi Alamia 🖒    |
|----------------------------------------------------------------------------------------------------|----------------------|------------------|
| MARSI                                                                                                    | Supplier             | Tronne / Swantes |
| 🕗 Midi                                                                                                    | Edit Supplier        |                  |
| 🗿 Databaand Stop                                                                                                    | Nama Supplier        |                  |
| L farm                                                                                                    | Ada                  |                  |
| 🕈 Supplie                                                                                                    | Alamat               |                  |
| Stok.                                                                                                    | Tanyatumik           |                  |
| Distributed Trainakai                                                                                                    |                      |                  |
| 1 stenu                                                                                                    | Telepon              |                  |
| ₩ horigoni                                                                                                    |                      |                  |
| P. Pologa                                                                                                    | Nama Kontak Supplier |                  |
| and the second second s |                      |                  |

Gambar 10. Form untuk merevisi barang

| Maksi                 | Ξ                     | localhoat.5380 kaya |                            |                       | Andi Ailimn (   |
|-----------------------|-----------------------|---------------------|----------------------------|-----------------------|-----------------|
| 1 Panor               | Supplier              |                     | Ob Earth                   |                       | Here / Supple   |
| Aid:                  | Daltar Supplier       |                     |                            |                       | Terminicagene + |
| Dectribute facts      | thus to + and         | ries                |                            | Snarchi               |                 |
| - Support             | Nn. 1 Nama Su         | pplier Alamat Telp. | niama Kontak Telyi. Kontak | Kelerangan            | Happin          |
| a na                  | t dela                | Banyumanik          |                            | Supplier setunction p | touris Alex -   |
| Devidenant Transition | Showing I to 1 of 1 m | tries               |                            |                       | Komioun I Data  |
| Minne                 |                       |                     |                            |                       |                 |
| F Rangard             |                       |                     |                            |                       |                 |
| E Potesgee            |                       |                     |                            |                       |                 |

Gambar 11. Konfirmasi menghapus supplier

# MODUL BARANG

Modul ini dapat diakses dengan men-klik menu "Barang". Page awal pada modul ini berisi daftar barang yang sudah di input. User dapat melihat detail barang seperti nama, brand dan satuan barang. Berikut ini gambar tampilan dari page barang.

| MALSI                                                      | -            |                    |         |         |                                   |            | Andi Salma 😃    |
|------------------------------------------------------------|--------------|--------------------|---------|---------|-----------------------------------|------------|-----------------|
| MANOL                                                      | Barang       |                    |         |         |                                   |            | Home J Baring   |
| 🕘 Ana                                                      | Daftar Bara  | ng                 |         |         |                                   |            | Termah Danaty + |
| <ul> <li>Beihbourd Stok</li> <li>Beihbourd Stok</li> </ul> | Sheek at     | - intries          |         |         |                                   | Sealion    |                 |
| (** supple                                                 | No. *1       | Name               | Brand   | Saturan | Keterangam                        | Akal       |                 |
| T Stole                                                    | 1            | Kapi Nimauni SKg   | Necale  | per     | Köpi hitam atabica 1 trangkus (kg | - 444      |                 |
| 🙃 Dashbosed Iransakel                                      | 2            | Gulu               | Gutaku  | K¢.     | Gula pasir primium 1 bungkas 1kg  | Edit       | ú               |
| 19 Menti                                                   |              | kopinancher        | luissak | .00%    | safette karpi kennel samcher      |            | -               |
| ₩ Kalegori<br>≫ Hotopye                                    |              | Kopi Kemasian tikg | linwak  | pta     | Kupi white tuwak kemasan kg       | . Ass      | -               |
| ₩7. Distan                                                 | Signing 3 to | 4 of 4 entries     |         |         |                                   | 10 Holding | 1 Kest          |
| S inda Vereterreitti                                       |              |                    |         |         |                                   |            |                 |

Gambar 4. Tampilan awal modul barang

Terdapat 2 menu untuk administrasi barang yaitu tambah barang dan aksi. Menu aksi merupakan dropdown yang berisi 2 submenu yaitu edit dan hapus.

### A. Menu Tambah Barang

Mengarah ke modul untuk menambah barang. Melalui form yang ada di modul ini user dapat menambah barang beserta detilnya, sehingga setiap kali user menambah / mengurangi stok user tidak perlu menginput detil barang. Berikut adalah tampilan form untuk menambah barang.

| MALSI                                  | -                                                          | Andi Adaria | Ċ     |
|----------------------------------------|------------------------------------------------------------|-------------|-------|
| MANDI                                  | Barang                                                     | Unite 2 Bas | init. |
| 🕗 via                                  | Inpor Barang                                               |             |       |
| - 20 Dathound Stor                     | Nama Barang                                                |             |       |
| Denne .                                | Mandata surviva harang                                     |             |       |
| r* Supplier                            | Brand                                                      |             |       |
| Stok.                                  | Welling and Instantia                                      |             |       |
| n Dashooid Transka<br>N Mesu<br>T Mesu | Satuan Barang<br>Manakér anuan tanang<br>Keterangan Barang |             |       |
| IK Pompar                              | Masunikur bereningan borning                               |             |       |

Gambar 5. Form untuk menambah barang

#### B. Menu Aksi

Apabila diklik akan muncul dropdown yang berisi 2 submenu yaitu edit dan hapus. Submenu Edit mengarah ke modul untuk merevisi barang yang sudah pernah diinput, submenu hapus untuk menghapus barang yang tidak diinginkan.

Saat user mengklik menu hapus, akan muncul konfirmasi untuk menghapus barang. Apabila saat konfirmasi user memilih ya, maka semua data-data yang berhubungan dengan barang tersebut akan dihapus. Barang tidak akan muncul di semua modul.

Berikut adalah tampilan form untuk merevisi dan menghapus barang.

| MALSI                  | *                                    | Andi Azoria 🖒  |
|------------------------|--------------------------------------|----------------|
| MANJ                   | Barang                               | Unnie 1 Bezint |
| O Andi                 | Edit Barang                          |                |
| a tablamities          | Hama Barang                          |                |
| Diame .                | Rope Recomment 3 Kg                  |                |
| re Supplier            | Brand                                |                |
| Stok.                  | rmali                                |                |
| 🚯 Distributed Themskei | Setuen Barang<br>pop                 |                |
| Пинни                  | Keterangan Barang                    |                |
| ₩ Foinger              | Regul sublike huwain kontronsine kgi |                |
| A AND                  |                                      |                |

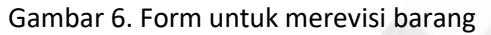

| MAKSI                 | Barang        | miano carsh s<br>Halpus dala7 | dy5     |        | -                       |             |          | Home I Harm     |
|-----------------------|---------------|-------------------------------|---------|--------|-------------------------|-------------|----------|-----------------|
|                       | Daftar Bara   | ng                            |         | -      |                         |             | Tarr     | taah Ranasaga 🖢 |
| And                   | Show 20       | ✓ antities                    |         |        |                         | Search:     |          |                 |
| Destroant Skin        | No. 1         | Nama                          | Brand   | Satuan | Katerangan              |             | Aksi     | 14.4            |
| 10mm                  |               | Kool Kerwanan The             | Nescalu | 202    | Kapi nitem arabica't bu | nékus The   | Co.c.    |                 |
| Supplier              |               |                               | Cec.    |        |                         |             | -        |                 |
| Stok                  | 1             | Gula                          | Gutaku  | ×2     | 660 a pasie premium 1 b | ungkus ling | Alex     | *               |
| B (linitioant Inexand | 1             | sopisancher                   | 2mm/k   | por    | white appilluous sance  | e           | Edit     | _               |
| Menu                  | 34.5          | Kapi Kemasian 1Kg             | hisvak  | .pci   | Kopi white luwak kema   | san kg      | Marci I  |                 |
| Katagoni              |               |                               |         |        |                         |             | 1        |                 |
| L Votorgae            | Strowing 1 to | 4 of 4 entries                |         |        |                         |             | FIRSTING | a biost         |
|                       |               |                               |         |        |                         |             |          |                 |

# Gambar 7. Konfirmasi menghapus barang

# MODUL STOK

Modul ini dapat diakses dengan men-klik menu "Stok". Page awal pada modul ini berisi daftar stok yang tersedia. User dapat melihat kumpulan stok berdasarkan nama barang dan satuannya serta masa expired terdekat. Berikut ini tampilan awal dari modul tersebut.

| MALSI                                  | Andi         |                    |         |                 |                     |  |  |
|----------------------------------------|--------------|--------------------|---------|-----------------|---------------------|--|--|
| PIPASI                                 | Stok         |                    |         |                 | Hereas > sould      |  |  |
| 🕐 Andi                                 | Stok         |                    |         |                 | Alastation Restaura |  |  |
| 🕫 Dasthoein Stor                       | ibbe =       | * withins          |         |                 | Search              |  |  |
| et luceler                             | No           | +- Nema            | Jumlah  | Expired         | Aksi                |  |  |
| Stor                                   | -            | Gala               | 5 Kg    | 35 Aprili 2022  | Peer 1              |  |  |
| Constant Transita                      | 2            | kopi sanchet       | 100 pes | 10 Sanuari 2021 | Deniel .            |  |  |
| 1 Mente                                | 4            | Kopi Kemasim (19)g | 790     | 36 April 2021   | Territ.             |  |  |
| ₩ Kutepin<br>36 Potespin<br>\$1 Dialon | Showing 1 to | 3 & 5 entries      |         |                 | mandres and street  |  |  |

Gambar 12. Tampilan awal modul stok

Terdapat 3 menu untuk administrasi barang yaitu tambah stok, ambil stok dan detail.

# A. Menu Tambah Stok

Mengarah ke modul untuk menambah stok. Melalui form yang ada di modul ini user dapat menambah stok barang yang nama dan suppliernya sudah diinput terlebih dahulu. Berikut ini tampilan awal dari modul tersebut.

| MALSI                                                                                                    | ±                                                                                                    | And Admin 🕐 |
|----------------------------------------------------------------------------------------------------|----------------------------------------------------------------------------------------------------|-------------|
| I MANSI                                                                                                    | Stok                                                                                                    | Hone Stat   |
| 💽 Anti                                                                                                    | Tambah Stok                                                                                                    |             |
| Battlevet.tere -                                                                                                    | Nama Saráng                                                                                                    |             |
| B Hatana                                                                                                    | Color Gamery and Color                                                                                                    | 14          |
| ret Supplier.                                                                                                    | Supplier                                                                                                    |             |
| in the second second se | - Hits nume suppler -                                                                                                    |             |
| Distliment Trepreses                                                                                                    | Jumlah<br>Masahaan jarman tanong                                                                                                    |             |
| 1 Marte                                                                                                    | Harga                                                                                                    |             |
| T Kalagati                                                                                                    | The University of the Antonia States of the Antonia States of the |             |
| 34, Polantari                                                                                                    | Kode Barang                                                                                                    |             |
| to Distore                                                                                                    | Masukatin kode barang                                                                                                    |             |

Gambar 13. Form untuk menambah stok

Langkah untuk menambah stok adalah sebagai berikut :

- User memilih nama barang yg seblumnya sudah diinput melalui modul barang.
- User memilih nama supplier yg seblumnya sudah diinput melalui modul supplier.
- User memasukkan jumlah barang yg akan ditambahkan ke dalam stok.

- User memasukkan harga barang per satuan barang. Sebagai contoh apabila barang diinput dalam satuan Kg maka harga barang yang dimasukkan adalah harga untuk tiap Kg, bila barang diinput dalam satuan pcs maka harga barang yang dimasukkan adalah harga untuk tiap pcs.
- User memasukkan kode barang, kode ini akan berguna untuk tracking barang.
- User memasukkan tanggal ekspirasi (ekpired).
- User memasukkan keterangan bila perlu.
- Klik tombol tambah maka data stok akan ditambahkan, klik tombol batal maka proses akan dibatalkan.
- B. Menu Ambil Stok

Mengarah ke modul untuk mengambil stok. Melalui form yang ada di modul ini user dapat mengambil stok barang yang sudah tersedia. Berikut ini tampilan awal dari modul tersebut.

| Maksi          |                                  | And Adate O    |
|----------------|----------------------------------|----------------|
| 1 Indian       | Stok                             | Harme C. Steel |
| 🕘 diet         | Avettal Stok                     |                |
| · Damman Prot  | Rama Berarg                      |                |
| D flang        | Partitional traditionary ( ) and | -              |
| P. Sauler      | Supplier                         |                |
| 564            | to and to prove                  |                |
| - Andrewski -  | Juniah                           |                |
| and and a      | Hanolekan jerisift hannes.       |                |
| # (man)        | Kode Berang                      |                |
| No Training    | tuit/integ                       |                |
| di initare     | Tanggat ekseraat                 |                |
| S hardbedgerer |                                  |                |
|                | Keterangan                       |                |

Gambar 14. Form untuk mengambil stok

Langkah untuk mengambil stok adalah sebagai berikut :

- User memilih nama barang ada dalam stok. Supplier, satuan, kode barang dan tanggal ekspirasi otomatis akan terisi sesuai dengan barang yang kita pilih.
- User memasukkan jumlah stok yang akan diambil.
- User memasukkan keterangan bila perlu.

 Klik tombol ambil, maka data stok barang yang dipilih akan dikurangi sesuai jumlah yg di input oleh user. Apabila user mengklik tombol batal, maka proses akan dibatalkan.

#### MODUL DASHBOARD TRANSAKSI

Modul dashboard transaksi merupakan antarmuka yang akan ditampilkan ketika pengguna mengklik tombol menu dashboard transaksi. Berikut ini tampilan awal dari modul tersebut.

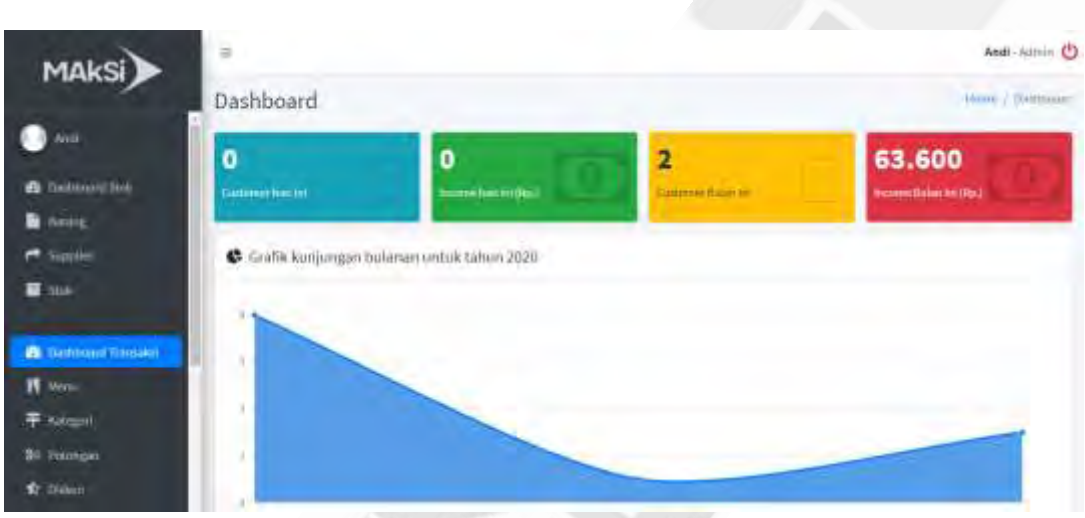

Gambar 15. Tampilan modul dashboard transaksi

Pada modul ini dapat dilihat ringkasan data yang berhubungan dengan transaksi, ditampilkan dalam bentuk infografis, tabel dan grafik.

Infografis terdiri dari jumlah customer dan pendapatan pada bulan ini dan tahun berjalan. Grafik menampilkan pergerakan jumlah kunjungan dibulan ini dan dalam 1 tahun berjalan, pergerakan jumlah kunjungan berdasarkan jam dibulan ini dan dalam 1 tahun berjalan

Tabel menampilkan 5 besar barang / menu terlaris dibulan ini dan dalam 1 tahun berjalan.

#### MODUL KATEGORI

Modul ini dapat diakses dengan men-klik menu "Kategori". Page awal pada modul ini berisi daftar kategori yang sudah di input. User dapat melihat detail kategori seperti nama dan keterangannya. Berikut ini gambar tampilan awal dari modul kategori.

| MALSI                  | Ξ                   |               |                  |        | And Admin ()      |
|------------------------|---------------------|---------------|------------------|--------|-------------------|
| MANSI                  | Kategori            |               |                  |        | Jerre / Ratigor   |
| 🕐 Anti                 | Daitar Kategori     | Menu          |                  | 1      | Sector Long of \$ |
| an Bastlevert Stre     | Shine = -           | entries       |                  | Angelt |                   |
| Bases                  | Na.                 | Kama Kategori | Keterangan       | Alesi  | -                 |
| Sec.                   | 1                   | Makaman       | Semus maksnam    | and 📼  |                   |
| B Dastlinuri Toppidesi |                     | minuman       | Servis millionan | har +  |                   |
| 🖶 Kalapar              | 1                   | Shack         | Holoman ringsh   | 444 -  |                   |
| II then                |                     |               |                  |        |                   |
| 34 Polanato            | Spowing 1 to 3 of 1 | Landrian      |                  | Presta | the state         |
| the minutes            |                     |               |                  |        |                   |

Gambar 16. Tampilan awal modul kategori

Terdapat 2 menu untuk administrasi kategori yaitu tambah kategori dan aksi. Menu aksi merupakan dropdown yang berisi 2 submenu yaitu edit dan hapus.

# A. Menu Tambah Kategori

Mengarah ke modul untuk menambah kategori. Melalui form yang ada di modul ini user dapat menambah kategori item. Berikut ini tampilan awal dari modul tersebut.

| MALS                    | *                                    | Andi Admia 🖒 |
|-------------------------|--------------------------------------|--------------|
| MARSI                   | Supplier                             | from / Supto |
| O Made                  | Input Supplier                       |              |
| 🔹 Databand Stop         | Nama Supplier                        |              |
| L fleans                | Manufakan Suma Anggeline             |              |
| 🕫 Suplic                | Alamat                               |              |
| Stok.                   | Manuana aporal sugging               |              |
| 🚯 Distributed Thurnakel |                                      |              |
| T Hereit                | Telepon                              |              |
| Ŧ hargmi                | Masulukan nomini telepun wulutim     |              |
| PK Rompge               | Nama Kontak Supplier                 |              |
| A COLOR                 | Harverstan menual beentak second per |              |

Gambar 17. Form untuk menambah supplier

# B. Menu Aksi

Apabila diklik akan muncul dropdown yang berisi 2 submenu yaitu edit dan hapus. Submenu Edit mengarah ke modul untuk merevisi kategori yang sudah pernah diinput, submenu hapus untuk menghapus supplier yang diinginkan. Saat user mengklik menu hapus, akan muncul konfirmasi untuk menghapus kategori. Berikut adalah tampilan form untuk merevisi dan menghapus kategori.

| MALSI                | =                   | And Admin 😃             |
|----------------------|---------------------|-------------------------|
| MARSI                | Kategori Barang     | Harry / Kineset Discord |
| 🕘 test               | Edit Kategori       |                         |
| a Dastleyetsin       | Hama Kategori       |                         |
| - Santagar           | Bakanan             |                         |
| 1 Blong              | Keterangan Kategori |                         |
| <b>a</b> 2000 -      | Service or Manuae   |                         |
| Distlinued Transides |                     |                         |
| 🖶 Kolapor            |                     |                         |
| H tana               | -Stream Bank        |                         |
| 34 Winnet            |                     |                         |
| to minute            |                     |                         |

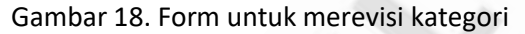

| MAKSI                   | =                   | escalfect:0000 says<br>Hame metric |                |            | Andi Admin 🖑        |
|-------------------------|---------------------|------------------------------------|----------------|------------|---------------------|
|                         | Kategori            |                                    | the Constit    |            | none / Kinger       |
| O Andi                  | Daltar Kategori N   | Aenu                               |                | 24         | nitiati Källigeni 🔶 |
| 🕼 Decitioned Note       | Show as a e         | ttries                             |                | Search     |                     |
| B lineng                | No. +               | Nama Kategori                      | Keterangan     | Akti       | 141                 |
| Sinch                   | а.                  | Makaman                            | Semua mukanun  | 444        |                     |
| · Dwordshard Translated | 2                   | minumas                            | Semua minuman  | Act Sale   | - 1                 |
| + Ketegon               | 10                  | Seace                              | Makasan ringan | And -      |                     |
| W. Stenn                |                     |                                    |                |            | _                   |
| S. Potongan             | Showing 1 to 3 df 3 | entries                            |                | Prointeato | 1 Agent             |
|                         |                     |                                    |                |            |                     |

Gambar 19. Konfirmasi menghapus kategori

## MODUL MENU

Modul ini dapat diakses dengan men-klik menu "Menu". Page awal pada modul ini berisi daftar menu yang sudah pernah diinput oleh user. User dapat melihat daftar menu berdasarkan nama dan satuannya serta harga berikut kategorinya. Berikut ini gambar tampilan awal dari modul tersebut.

| MALSI                     | · · · · · · · · · · · · · · · · · · · |                  |  |        |                |          |                     | Andi Admir Ů        |  |
|---------------------------|---------------------------------------|------------------|--|--------|----------------|----------|---------------------|---------------------|--|
| PIANOI                    | Menu                                  |                  |  |        |                |          |                     | manne 2 Maria       |  |
| 🕥 Audi                    | Dattar N                              | lenu             |  |        |                |          |                     | (Saradaula Majera 🕈 |  |
| 🔹 Dawlooid Soli           | hoow -                                | - v ethies       |  |        |                |          | Sauch               | -                   |  |
| r* supplier               |                                       | Mama             |  | Satuan | Harga          | Kategori | Aksi                | 10,0                |  |
| See                       | 4                                     | Jame             |  | Item   | Rp. 16/001/00  | minuman  | Aut                 | -                   |  |
| A Histoper Trimaka        | 2                                     | Jane Sunu        |  | item   | Rp. 18,000,00  | minumat  | Aby                 |                     |  |
| M Merce                   | . 1                                   | Jane Rempon      |  | (tem   | #p, 18.60),m   | minuman  | sain                | -                   |  |
| 平 Natrigen<br>沃 Pennegari | ٠                                     | Jahe Rempah Susu |  | Item   | P(p, 20,000,00 | minuman  | Aust                |                     |  |
| Tr Distan                 |                                       | Espressu         |  | lise   | Pp 15.000.00   | minuman  | Real Provide Street | -                   |  |

Gambar 20. Tampilan awal modul menu

Terdapat 3 menu untuk administrasi barang yaitu tambah menu, aksi yang merupakan dropdown berisi 2 tombol yaitu update dan hapus.

# A. Menu Tambah menu

Mengarah ke modul untuk menambah menu. Melalui form yang ada di modul ini user dapat menambah menu makanan, kategori dan harga makanan. Berikut ini tampilan awal dari modul tersebut.

| MALS                                                                                                    | ÷.                                                                                                    | And Aderit O |
|----------------------------------------------------------------------------------------------------|----------------------------------------------------------------------------------------------------|--------------|
| MANSI                                                                                                    | Menu                                                                                                    | Him / Nam-   |
| C. Airel                                                                                                    | Densil Morra                                                                                                    |              |
| a narmani 200-                                                                                                    | Rama Mena-                                                                                                    |              |
| et Samber                                                                                                    | Hange & Konstruktion and Water                                                                                                    |              |
| B Reng                                                                                                    | Katagori                                                                                                    |              |
| (III) 5806                                                                                                    | 100 febriagen                                                                                                    | (a)          |
| and the second second s | Setzen                                                                                                    |              |
| C. The Minister of Torong adult                                                                                                    | Hannikare terrigen                                                                                                    |              |
| River                                                                                                    | Hargs / aslian                                                                                                    |              |
| The blank                                                                                                    | Pgi. Hemakaritarga                                                                                                    |              |
| Se Donnast                                                                                                    | Education                                                                                                    |              |
| AT IMAN                                                                                                    | reterangen                                                                                                    |              |
| \$ Josef Providegerant                                                                                                    | APPENDIX A DESCRIPTION OF A DESCRIPTION OF<br>A DESCRIPTION OF A DESCRIPTION OF A DESCRIPTION OF A DESCRIPTION OF A DESCRIPTION OF A DESCRIPTION OF A DESCRIPTION OF A DESCRIPTION OF A DESCRIPTION OF A DESCRIPTION OF A DESCRIPTION OF A DESCRIPTION OF A DESCRIPTION OF A DESCRIPTIONO |              |

Gambar 21. Form untuk menambah menu

Langkah untuk menambah menu adalah sebagai berikut :

- User memasukkan nama menu.
- User memilih kategori yang sebelumnya sudah diinput.
- User memasukkan satuan item (porsi, gelas, cup, dll).

- User memasukkan harga per satuan item. Sebagai contoh apabila barang diinput dalam satuan porsi maka harga item yang dimasukkan adalah harga untuk tiap porsi, bila barang diinput dalam satuan cup maka harga barang yang dimasukkan adalah harga untuk tiap cup.
- User memasukkan keterangan bila perlu.
- Klik tombol simpan maka data menu akan ditambahkan, klik tombol batal maka proses akan dibatalkan.

# B. Menu Update

Mengarah ke modul untuk mengupdate menu yang sudah ada, merubah isinya maupun menambahkan gambar.

| Maksi                                           | =                                                                |            | A         | nd) Admin ( |
|-------------------------------------------------|------------------------------------------------------------------|------------|-----------|-------------|
| T INNO                                          | Мели                                                             |            |           | fame Were   |
| 💽 Andi                                          | Update Menu Jahe                                                 |            |           |             |
| <ul> <li>Destablished</li> <li>Stoke</li> </ul> | Nama Menu                                                        |            |           |             |
| 🖶 Simple                                        | Jane                                                             |            |           |             |
| Reary                                           | Kategori                                                         |            |           |             |
| State 1                                         | พทุกษณะ                                                          | - <u>-</u> |           |             |
| 🗿 Lastzoard Instalkzi                           | Satuan                                                           |            |           |             |
| T Kalegori                                      | Ref.                                                             |            |           |             |
|                                                 | Range/selizes                                                    |            |           |             |
|                                                 | Keterangan                                                       |            |           |             |
|                                                 | Winterner Jatie Maan.) wertropung Bragge                         |            |           |             |
|                                                 | Upstano (Rata)                                                   |            |           |             |
|                                                 | List Foto                                                        |            | 785       | -menuel     |
|                                                 | show at motoles                                                  | Seanter    |           | _           |
|                                                 | No. +- Judul Gambar Kotarangan                                   | 1.0        | Aksi      |             |
|                                                 | I Steak Kece I Menu steak yang lembut, dengan saus keju muzarela |            | 445       | -           |
|                                                 | Showing 1 to 1 of 1 cotties                                      |            | revipur 1 | Not         |

Gambar 22. Form untuk mengupdate menu

Terdapat 2 bagian yaitu untuk mengupdate / mengedit isi menu dan bagian untuk administrasi gambar.

- Bagian untuk mengupdate / mengisi menu

User dapat merubah / merevisi menu yang sebelumnya sudah dibuat, dengan cara mengganti isian yang diinginkan lalu klik update. Berikut ini gambar tampilannya.

| MALSI                          | =                                                |    | Andi Admin () |
|--------------------------------|--------------------------------------------------|----|---------------|
| MANO                           | Menu                                             |    | Hame Wenu     |
| 🕗 /mb                          | Update Menu Jahe                                 |    |               |
| 🕶 Dashbearit Slok<br>🕂 Suppler | Nama Menu /                                      |    |               |
| Rosarg<br>11 Stole             | Kategori<br>minjuman                             | ×1 |               |
| D usstoord instanti            | Setuer                                           |    |               |
| T Kangari                      | Rarge/seduce:                                    |    |               |
|                                | Keterangan<br>Minomer Jate Massheetingung Jingge |    |               |
|                                | Topolaria Ratal                                  |    |               |

Gambar 23. Form untuk mengupdate menu

- Bagian untuk administrasi gambar

Tampilan awal menampilkan daftar gambar yang sudah pernah diinput untuk menu tersebut. Terdapat 3 menu yaitu tambah foto, aksi yang merupakan dropdown berisi 2 tombol yaitu edit dan hapus. Berikut ini tampilannya.

| 🕈 happliet           | List Foto   |                                                                                                    |        |     |                                                     |          |           | CT OF THE OWNER |
|----------------------|-------------|----------------------------------------------------------------------------------------------------|--------|-----|-----------------------------------------------------|----------|-----------|-----------------|
| a Harang             | List Foto   |                                                                                                    |        |     |                                                     |          | - Darent  |                 |
| The state            | Show at     | ~ entries                                                                                                    |        |     |                                                     | bigrotr. |           |                 |
| Deckboard Topolation | Ne. *)      | Juțul                                                                                                    | Gambar | -++ | Kelerangan                                          |          | Ahai      |                 |
| T Kimpel             | 4           | Steak Rect: 1                                                                                                    | 1      |     | Nenu meak yang tendesi, dengan sara terja musarelia |          | And P     |                 |
| M North              |             |                                                                                                    | COSE   |     |                                                     |          | 100       | -               |
| DC Penargee          |             | A set of second second s |        |     |                                                     |          | Prepare I | 10.00           |
| te taskon            | showing 1 i | a t of 1 enume                                                                                                    |        |     |                                                     |          | -         |                 |

Gambar 24. Administrasi gambar menu

## 1. Menu Tambah Gambar

Mengarah ke modul untuk menambah gambar. Melalui form yang ada di modul ini user dapat menambah gambar untuk menu item. Berikut ini tampilan awal dari modul tersebut.

| Maksi                   | Katermagien<br>maneteer ann ann | Tambah Gambar              |           |                              |                                                                                                    |
|-------------------------|---------------------------------|----------------------------|-----------|------------------------------|----------------------------------------------------------------------------------------------------|
| 💽 Anti                  |                                 | Judal                      |           |                              |                                                                                                    |
| an Dantilourit. Stole . |                                 | Manufactory (cital gambar) |           | and the second second        |                                                                                                    |
| r hayen                 | 11 Marganette                   | Gember                     |           |                              | The second second second second second second second second second second second second second second second se                                                                                                    |
| Dinney                  | tion surveying                  | Choose Rie                 | Theownair |                              | and the second second se |
| <b>a</b> see            | Allen -                         | Keterangan                 |           | Santa                        |                                                                                                    |
| Dashtmuni Tunnu Ini     | Ho. + Jul                       | Tods factor specificant    |           |                              | -                                                                                                    |
| T Krieger               |                                 |                            |           | And the second second second | 1000                                                                                                    |
| Mane .                  |                                 |                            |           |                              |                                                                                                    |
| 34 Ministr              |                                 | Siman Bata                 |           |                              |                                                                                                    |
| tr many                 | anout 1103 of                   |                            |           |                              |                                                                                                    |

Gambar 25. Form untuk menambah gambar

Langkah untuk menambah gambar menu item adalah sebagai berikut :

- User memasukkan judul gambar.
- User memasukkan file gambar. Format file gambar yang diperbolehkan jpg /png, besar file maksimal 1MB, ukuran maksimal 1200 x 800px.
- User memasukkan keterangan bila perlu.
- Klik simpan.
- 2. Menu Aksi

Apabila diklik akan muncul dropdown yang berisi 2 submenu yaitu edit dan hapus. Submenu Edit mengarah ke modul untuk merevisi gambar yang sudah pernah diinput, submenu hapus untuk menghapus gambar yang tidak diinginkan.

Saat user mengklik menu hapus, akan muncul konfirmasi untuk menghapus gambar. Berikut adalah tampilan form untuk merevisi dan menghapus gambar.

| MALCI                 | Katernogen            |                                                                          | 1                       |                             |                                                                                                    |
|-----------------------|-----------------------|--------------------------------------------------------------------------|-------------------------|-----------------------------|----------------------------------------------------------------------------------------------------|
| MARSI                 | mader of the          | Edit Gambar                                                              | - 1                     |                             |                                                                                                    |
| Anti                  | and the second second | Judial                                                                   |                         |                             |                                                                                                    |
| B Dashbard Stre       | 5.00 244              | Resak Karan J                                                            |                         |                             |                                                                                                    |
| - Secolar             | and the second second | Gambar - J4Hjaha.jpg                                                     |                         |                             |                                                                                                    |
| - Harrison            | Line scoretrate       | Choose Ris                                                               | Biowna                  |                             |                                                                                                    |
| Store .               | Aller -               | Terreripeneng edia menelar far option<br>mil 1975, i Karenneli, 2013 e M | Taeth (an inspired ter  | hout                        |                                                                                                    |
|                       | 10 A. 100             | Keterangan                                                               | _                       |                             |                                                                                                    |
| Dasttown Tayrouted    | Her a Mar             | lines sink yang bestut, dangan saut                                      | lego, escarada          |                             |                                                                                                    |
| E Kinggan             |                       |                                                                          | -                       | les estimates (             | 100 C                                                                                                    |
| Mana:                 |                       |                                                                          |                         |                             |                                                                                                    |
| E Polonigan-          | A Designation of the  | -                                                                        |                         |                             | -                                                                                                    |
| - Hidem               | Minory Ltr 3 of       | Simon Basi                                                               |                         |                             | and the second second sec |
| MAKSI                 | Minuminipheikhi       | as Lern                                                                  | and the                 |                             |                                                                                                    |
| And                   |                       |                                                                          |                         |                             |                                                                                                    |
| Belliopait Stole      | Uptore Data           | Ð                                                                        |                         |                             |                                                                                                    |
| Supprier              | and a state of        |                                                                          |                         |                             |                                                                                                    |
| Baning                | List Gambar           |                                                                          |                         |                             | Tarritan Gareta                                                                                                    |
| i see                 | State at me           | entriès                                                                  |                         | Sec                         | wata                                                                                                    |
|                       | No. + Jud             | ut Gambar                                                                | Keterangan              |                             | Akul                                                                                                    |
| Santinouni, Fransakal |                       |                                                                          |                         | 1                           | -                                                                                                    |
| Natigon               | 1 5504                | He Kees 1                                                                | Menu iteak yang lembut, | dengari sana keju mutarella | 461 -                                                                                                    |
| Mena                  |                       |                                                                          |                         |                             | Edit                                                                                                    |
| Potnogan              |                       | 1.000                                                                    |                         |                             | President Contractor                                                                                                    |
| t Holes               | andwing 1 to 1 of 1   | T BURUES                                                                 |                         |                             | a france and a second                                                                                                    |

Gambar 27. Konfirmasi menghapus gambar

## MODUL POTONGAN

Modul ini dapat diakses dengan men-klik menu "Potongan". Page awal pada modul ini berisi daftar potongan / charge yang sudah di input. User dapat melihat detail potongan seperti nama, jumlah, status dan keterangannya. Berikut ini gambar tampilan awal dari modul tersebut.

| MALSI               |            |                       | E And -Admir () |              |                         |      |          |             |   |  |  |  |  |
|---------------------|------------|-----------------------|-----------------|--------------|-------------------------|------|----------|-------------|---|--|--|--|--|
| Pinnor              | Potongar   | 1                     |                 |              |                         |      | ,        | tune ( mis  | - |  |  |  |  |
| 💽 Anti              | Daftar Pou | ingan / Chatge        |                 |              |                         |      | 1        |             |   |  |  |  |  |
| a Battleert Stee    | Shoe #     | ✓ entries             |                 |              |                         | Said |          |             |   |  |  |  |  |
| In many             | Na. +      | Nama                  | Jumlah          | Status       | Keterangan              |      | Akti     | -           |   |  |  |  |  |
| a sou               |            | Prepair (PPM)         | 10.4            | Tittak Aktit | Polorigan papak PPN     |      | And      | -           |   |  |  |  |  |
| Destinued Torrowini |            | Service Charge        | FD: 12.000.00   | Tidak Aktif  | Potongan service charge |      | Anti     | •           |   |  |  |  |  |
| These               | (L)        | Packey Mobili Harrier | Ha. 3.000,00    | Tidek Aktif  | Blaya perkir mabli      |      | (and     |             |   |  |  |  |  |
| H time              |            |                       |                 |              |                         |      |          |             |   |  |  |  |  |
| 34 Peterson         | 5bowng13   | a at Louine           |                 |              |                         |      | A BRITAN | and allowed |   |  |  |  |  |
| dr thates           |            |                       |                 |              |                         |      |          |             |   |  |  |  |  |

Gambar 28. Tampilan awal modul potongan

Terdapat 2 menu untuk administrasi potongan yaitu tambah potongan dan aksi. Menu aksi merupakan dropdown yang berisi 2 submenu yaitu edit dan hapus.

# A. Menu Tambah potongan

Mengarah ke modul untuk menambah potongan / charge tambahan. Melalui form yang ada di modul ini user dapat menambah potongan. Berikut ini tampilan awal dari modul tersebut.

| MALSI    | 2                                                                                                    |   | Andi Amin ()     |
|----------|----------------------------------------------------------------------------------------------------|---|------------------|
| MANSI    | Potongan                                                                                                    |   | innut.)/Genergue |
| O Anti i | Input Potongan                                                                                                    |   |                  |
|          | Judui                                                                                                    |   |                  |
|          | Mattakkani juttin botongan                                                                                                    |   |                  |
|          | Satuan                                                                                                    |   |                  |
|          | - Pylle samine -                                                                                                    | 8 |                  |
|          | Jumlah                                                                                                    |   |                  |
|          | Manussian princip periodgan                                                                                                    |   |                  |
|          | Status                                                                                                    |   |                  |
|          | - Matr                                                                                                    |   |                  |
|          | Katarangan                                                                                                    |   |                  |
|          | Automotive automotive and the anti-theory                                                                                                    |   |                  |
|          |                                                                                                    |   |                  |
|          |                                                                                                    |   |                  |
|          | And the second second sec |   |                  |
|          | Sumar Batal                                                                                                    |   |                  |

Gambar 29. Form untuk menambah potongan

Langkah untuk menambah gambar menu item adalah sebagai berikut :

- User memasukkan judul / nama potongan.
- User memilih jenis potongan, apakah berdasarkan persentase total harga atau potongan dalam bentuk fix.
- User memasukkan jumlah potongan.
- User memilih status potongan, apakah akan diaktifkan / tidak.
- User memasukkan keterangan bila perlu.
- Klik simpan.
- B. Menu Aksi

Apabila diklik akan muncul dropdown yang berisi 2 submenu yaitu edit dan hapus. Submenu Edit mengarah ke modul untuk merevisi potongan yang sudah pernah diinput, submenu hapus untuk menghapus potongan yang tidak diinginkan.

Saat user mengklik menu hapus, akan muncul konfirmasi untuk menghapus potongan. Berikut adalah tampilan form untuk merevisi dan menghapus potongan.

| MALO                                                                                                    | =                       | And Addition    |
|----------------------------------------------------------------------------------------------------|-------------------------|-----------------|
| MARSI                                                                                                    | Potongan                | ruse / missigne |
| 💽 Anti                                                                                                    | Edit Potongan           |                 |
| Bashlouid Nia                                                                                                    | Junut                   |                 |
| the manager                                                                                                    | Pages (PEH)             |                 |
| Anne:                                                                                                    | Setuer                  |                 |
| a secon                                                                                                    |                         |                 |
| Disting taken                                                                                                    | Juntah                  |                 |
| E Elen                                                                                                    | τū.                     |                 |
| All lines                                                                                                    | Status                  |                 |
| n the second second sec | Télau AMAY              | ~               |
| Se Patenger                                                                                                    | Keterargan              |                 |
| dr Distor                                                                                                    | - Patrongun payak tilmi |                 |

Gambar 30. Form untuk merevisi / mengedit potongan

| MALSI                 |                | locat            | tost.0000 says | 6             |   |              |      |                         |        |             | Andi - Admin 😃 |
|-----------------------|----------------|------------------|----------------|---------------|---|--------------|------|-------------------------|--------|-------------|----------------|
| Plandi                | Potongan       |                  |                |               | 1 | -            | reid |                         |        | .84         | nn i maniun    |
| 🕘 Andi                | Daftai Potor   | igan / Charge    |                |               | - |              | -    |                         |        | Tireta      | h Pelingar 🕈   |
| die Häntermont State  | Source as      | * entries        |                |               |   |              |      |                         | Sharch | 2           |                |
| 📑 thiang.             | No. =-         | Nama             |                | Junilah       | - | Status       |      | Keberangan              |        | Akti        |                |
| <b>S</b> \$44         | 1              | Pajak (PPN)      |                | 10.45         |   | Tistak Aktil |      | Potorigan pajak PPN     |        | Akri        |                |
| 💼 Dashtroom Transaksi | 2              | Service Charge   |                | Rp. 12,000,00 |   | Tidak Aidit  |      | Potongan servica charge |        | Edit        |                |
| Ŧ sategoi             | 4              | Parker Hobil Har | int.           | Rp. 3.000,00  |   | Tidak Aktil  |      | Staya parkirmotal       |        | Ami         |                |
| 11 Martin             |                |                  |                |               |   |              |      |                         |        |             | 100            |
| ac Animaton           | Showing 1 to 1 | of it entries    |                |               |   |              |      |                         |        | Thomas (1)? | Mast.          |
| A second              |                |                  |                |               |   |              |      |                         |        |             |                |

Gambar 31. Konfirmasi menghapus potongan

## MODUL DISKON

Modul ini dapat diakses dengan men-klik menu "Diskon". Page awal pada modul ini berisi daftar diskon yang sudah di input. User dapat melihat detail diskon seperti nama, kode, tipe diskon, tanggal mulai dan berakhir, nominal ,keterangan dan status. Berikut ini gambar tampilan awal dari modul tersebut.

| MALSI                    | Ξ          |                  |        |                    |                     |                  |                                         |     |         | And    | Admin ()  |
|--------------------------|------------|------------------|--------|--------------------|---------------------|------------------|-----------------------------------------|-----|---------|--------|-----------|
| PHANOI                   | Diskon     |                  |        |                    |                     |                  |                                         |     |         | Free   | n / Abéam |
| Note:                    | Dattar Dis | ikon             |        |                    |                     |                  |                                         |     |         | Landon |           |
| a Bashlourd blos         | Shine #    | * entries        |        |                    |                     |                  |                                         | -   | esti    |        | =         |
| 1 tang                   | No. + -    | Kode             | Tipe   | Start              | Expired             | Hominal          | Keterangan                              | i.P | Status  | Aksi   | -         |
| <b>a</b> 2009 -          | 1          | hope]Tagentus    | Próma  | )® Agustus<br>2000 | .15 Agustus<br>2000 | 3044             | gröms diskin 17 agantus                 |     | Abut    | No.    |           |
| 2 Dashteuri Termini      | 1          | test visualities | Prams  | 23-141-2100        | 25.346.2029         | 4p.<br>10.000.00 | WillDiertest                            |     | Equiet  |        |           |
| H think                  | 1          | iest muche       | Pidmo. | 23 Juli 2020       | 25.348.2028         | Pp.<br>30408.00  | Vauicaet test                           |     | Tipokai |        |           |
| 34 Polonyan<br>1 Dialone | •          | JuiggaOpening    | Pramé  | 16. Juni 2020      | 11 Auri 2020        | .50%             | Provide operand (ingga,<br>dibloge 39%) |     | Странии |        |           |

Gambar 32. Tampilan awal modul diskon

Terdapat 2 menu untuk administrasi diskon yaitu tambah diskon dan aksi. Menu aksi merupakan dropdown yang berisi 2 submenu yaitu edit dan hapus.

# A. Menu Tambah Diskon

Mengarah ke modul untuk menambah diskon. Melalui form yang ada di modul ini user dapat menambah diskon. Terdapat 2 macam diskon, yaitu diskon promo dan diskon voucher.

Diskon promo biasanya hanya berupa kata-kata / nama yang nantinya diinputkan oleh kasir dan apabila valid akan secara otomatis memotong tagihan. Diskon voucher biasanya berbentuk fisik (cetak / print) didalamnya terdapat kode yang nantinya diinput oleh kasir dan secara otomatis memotong tagihan.

Langkah untuk menambah promo diskon adalah sebagai berikut :

- Klik tab promo untuk membuat / menambahkan diskon promo.
- User memasukkan nama promo.
- User memilih nominal potongan dan satuannya, apakah berdasarkan persentase total harga atau potongan dalam bentuk fix.
- User memasukkan waktu mulai berlaku dan ekspirasi diskon promo.
- User memasukkan jumlah voucher yang akan diterbitkan.
- User memasukkan keterangan bila perlu.
- Klik buat, maka system akan membuat kode promo sejumlah yang diinginkan user.

Langkah untuk menambah voucher diskon adalah sebagai berikut :

- Klik tab voucher untuk membuat / menambahkan voucher diskon.
- User memasukkan kode voucher promo.
- User memilih nominal potongan dan satuannya, apakah berdasarkan persentase total harga atau potongan dalam bentuk fix.
- User memasukkan waktu mulai berlaku dan ekspirasi diskon promo.
- User memasukkan jumlah voucher yang akan diterbitkan.
- User memasukkan keterangan bila perlu.
- Klik buat, maka system akan membuat kode voucher sejumlah yang diinginkan user dengan nomer seri yang berbeda.

| MALSI                    |                               |            | Andi - | Admin ()  |
|--------------------------|-------------------------------|------------|--------|-----------|
| 1-Iningi                 | Diskon                        |            | Pharma | ( Diseas) |
| 🕕 Mali                   | input Diskon                  |            |        |           |
| n nashaartsaa<br>Aasalar | From Austro                   |            |        |           |
| Larang                   | Hama Fromo                    |            |        |           |
| Store .                  | - Neulitar num pomm           |            |        |           |
|                          | Rominal Diskser               |            |        |           |
| AND DARGENETA Danwelds   | Mandaen (innon)               | FEE MALLAN | 1.5    |           |
|                          | Tanggal Berlaku               |            |        |           |
|                          | 14-105-2220                   |            |        |           |
|                          | Targgal Ekspirasi             |            |        |           |
|                          | 18-19-2020                    |            |        |           |
|                          | Jueilah                       |            |        |           |
|                          | tilmukkum parekim ensisteri   |            |        | -         |
|                          | Katorungen                    |            |        |           |
|                          | Manakkan Kumbargan bila pupta |            |        |           |
|                          |                               |            |        |           |
|                          |                               |            |        |           |
|                          | 2011 CONT                     |            |        |           |
|                          |                               |            |        |           |
|                          |                               |            |        |           |

Gambar 33. Form untuk menambah promo diskon

| MALCI           | -                                     | And Admin       |
|-----------------|---------------------------------------|-----------------|
| MAKSI           | Diskon                                | (many / Distant |
| 🕒 Anal          | imput Diskipo                         |                 |
| 😰 Gashinan Sick | Pilings Weather                       |                 |
| Dame:           | Rode Veather                          |                 |
| 1 1000 C        | a Hanne (1982) (021                   |                 |
|                 | Northinal Dildent                     |                 |
|                 | Honsisseremine mis gapan-             |                 |
|                 | TanggelBertsau                        |                 |
|                 | 18-0#-2020                            |                 |
|                 | Tanggai Ekupirasi                     |                 |
|                 | 18-08-21243                           |                 |
|                 | , ismiah                              |                 |
|                 | Physical and physical and experiment  |                 |
|                 | Referangari                           |                 |
|                 | Manadalani kadarar yani ilini partiri |                 |
|                 |                                       |                 |
|                 |                                       |                 |
|                 | Boins- Book                           |                 |
|                 |                                       |                 |
|                 |                                       |                 |

Gambar 34. Form untuk menambah voucher diskon

## B. Menu Aksi

Apabila diklik akan muncul dropdown yang berisi 2 submenu yaitu edit dan hapus. Submenu Edit mengarah ke modul untuk merevisi diskon yang sudah pernah diinput, submenu hapus untuk menghapus diskon yang tidak diinginkan. Saat user mengklik menu hapus, akan muncul konfirmasi untuk menghapus diskon.

Voucher / promo diskon yang sudah expired atau terpakai tidak dapat di edit atau dihapus. Voucher promo / diskon yang sudah dihapus tidak akan dapat digunakan lagi bila kodenya di inputkan oleh kasir. Berikut adalah tampilan form untuk merevisi dan menghapus diskon.

| Maksi           | =                        |    | Andi Acimin 🖒 |
|-----------------|--------------------------|----|---------------|
| Pinton          | Diskon                   |    | Home / Stokon |
| 🕖 Anti          | Edit Diskon              |    |               |
| 🔹 Destinant Sol | Prome Vouche:            |    |               |
| D Sarang        | Nama Promo               |    |               |
| W out           | horelTagastus            |    |               |
|                 | 20                       | 19 | 1.1           |
|                 | Tanggat Bertaka          |    |               |
|                 | Tanggali Ekspirasi       |    |               |
|                 | 25-08-2020<br>Keterangan |    |               |
|                 | proms diskos 17 agustus  |    |               |
|                 |                          |    |               |
|                 | Balan Simpan             |    |               |
|                 |                          |    |               |

Gambar 35. Form untuk merevisi / mengedit diskon

| Maksi                                                 |           | 1             | lacenteerd | 00 novs           |                    |                   |                                     |            | And        | i Azımı 🕐  |
|-------------------------------------------------------|-----------|---------------|------------|-------------------|--------------------|-------------------|-------------------------------------|------------|------------|------------|
|                                                       | Diskon    | -             |            |                   | - 0                | Denn              |                                     |            | 1100       | e I Diskow |
| 💽 Andi                                                | Dattar Di | skari         |            |                   |                    |                   | -                                   |            | Inestant   |            |
| <ul> <li>Dastroard Stric</li> <li>Supplier</li> </ul> | Show an   | · · · entries |            |                   |                    |                   |                                     | Search:    |            |            |
| E heren                                               | No.+      | Kode          | Tipe       | Start             | Expired            | Nominal-          | Keberangan                          | Skatus     | Aksi       | 10         |
| 🔳 Strif                                               | 3,        | hore17agunun  | Promo      | 19 Agumun<br>2020 | 25 Agustus<br>2020 | 10 mil            | promo diskan 17 agunaa              | ANCH       | Airil      |            |
| 😰 Danhtissen Teamakes                                 | į.        | test voucher  | Promo      | 23 Juli 2020      | .25 Juli 2020      | Rp;<br>10,000,00  | Voucher tert                        | Esperation | it.<br>Hhe |            |
| T Salagat                                             | 1         | lest watches  | Promit     | 28 Juli 2020      | 25 Juli 7020       | Rp.,<br>16:000;00 | Voucherteet                         | Nipseii    |            |            |
| 90 maingan                                            | 4         | JinggaOpering | Pramo      | (8) Jani 2020     | 21 Juni 2020       | 35%               | Promo apening jingge,<br>diskon 30% | Deave      |            |            |

Gambar 36. Konfirmasi menghapus diskon

#### MODUL JENIS PEMBAYARAN

Modul ini dapat diakses dengan men-klik menu "Jenis Pembayaran". Page awal pada modul ini berisi daftar jenis pembayaran yang sudah di input. User dapat melihat nama jenis pembayaran dan keterangannya. Fungsi dari fitur metode pembayaran ini adalah guna mendapatkan data pembayaran yang customer lakukan berdasarkan kelompok jenis pembayarannya, sehingga administrator dapat mengambil langkah yang diperlukan untuk memudahkan pembayaran. Misalnya didapatkan data pembayaran banyak dilakukan menggunakan gopay, maka dapat ditindaklanjuti dengan menjalin kerjasama dengan pihak gopay. Berikut ini gambar tampilan awal dari modul tersebut.

| Inner               | Ŧ         |                   |                                    | And Admin U                 |
|---------------------|-----------|-------------------|------------------------------------|-----------------------------|
| MAKSI               | Jenis Pe  | mbayaran          |                                    | Manny ( Joseffe Personance) |
| 35 Potengio         | Dattar Je | nis Pembayaran    |                                    | Tandadi unuk bankalamat 🕸   |
| T Diskin            | Shine a   | - entries         |                                    | Santh                       |
| Tonsail             | Na.       | + Kama Pembayaran | Keterangan                         | Aku -                       |
| 🖶 Leprent Toronabel | 1         | Cash              | Pentovaral second cash             | And -                       |
| 📕 inne Kanr         | *         | 040               | Penilokyaran minggunakkei (XK)     | dans 😁                      |
| E taki              | 4         | Gopay             | Penibisyaran menggunakan Gasay     | 200 -                       |
| L Unit              |           | LinkAja           | Pendugaran Inenggunakan LicikAla   | aligi 🔫                     |
| NA THE OWNER        |           | Simplesifuy       | Permanywara mengganakan Shapeoliky | ud +                        |

Gambar 37. Tampilan awal modul jenis pembayaran

Terdapat 2 menu untuk administrasi diskon yaitu tambah jenis pembayaran dan aksi. Menu aksi merupakan dropdown yang berisi 2 submenu yaitu edit dan hapus.

A. Menu Tambah Jenis Pembayaran

Mengarah ke modul untuk menambah jenis pembayaran. Melalui form yang ada di modul ini user dapat menambah jenis pembayaran. User memasukkan nama jenis pembayaran dan keterangannya, lalu klik simpan. Berikut ini tampilan awal dari modul tersebut.

| MAKS               |                                       | And Admin ()                 |
|--------------------|---------------------------------------|------------------------------|
| 1-IANSI            | Jenis Pembayaran                      | Alterny ( South Permanente ) |
| 💽 Mill             | input Jenis Pembayaran                |                              |
| a Dashbourd.Stee   | Nama Pembayaran                       |                              |
| 📬 langeller        | Manakkan nama pertagai an             |                              |
| Barry .            | Keterangan                            |                              |
| a sive .           | the making chronologican tilling with |                              |
| Distinued Tremulat |                                       |                              |
| Transport          |                                       |                              |
| H. Annas           | Simula (Bab).                         |                              |
| 34 Polantato       |                                       |                              |
| di diatore         |                                       |                              |

Gambar 38. Tampilan form menambah jenis pembayaran

## B. Menu Aksi

Apabila diklik akan muncul dropdown yang berisi 2 submenu yaitu edit dan hapus. Submenu Edit mengarah ke modul untuk merevisi jenis pembayaran yang sudah pernah diinput, submenu hapus untuk menghapus jenis pembayaran yang diinginkan. Saat user mengklik menu hapus, akan muncul konfirmasi untuk menghapus jenis pembayaran. Untuk metode pembayaran secara cash tidak bisa dihapus, hanya bisa diedit saja.

| MALSI                | =                                   | And - Admin ()             |
|----------------------|-------------------------------------|----------------------------|
| 1 MANON              | Jenis Pembayaran                    | Purse 7, Janua Simulaparee |
| 🕘 origi              | ingut Jenis Pembayanan              |                            |
| California Seal      | Nama Pembayaran                     |                            |
| 😝 zupplim            | We always to strike pretty patients |                            |
| Enong .              | Ketarangan                          |                            |
| <b>I</b> 314         | - Magnadan basis nangguri (dagan ng |                            |
| db fashiront transmi |                                     |                            |
| 🗮 Kategon            |                                     |                            |
| T Mere               | Summer Beent                        |                            |
| S. Patrogen          |                                     |                            |
| AT Distor            |                                     |                            |

Gambar 39. Form untuk merevisi / mengedit jenis pembayaran

| MAKSI           | Shaw 38   | entres and a second second sec | 45                                            | Search: | na na na na na na na na na na na na na n | and a second second |
|-----------------|-----------|----------------------------------------------------------------------------------------------------|-----------------------------------------------|---------|------------------------------------------|---------------------|
| O And           | No.       | + Kama P                                                                                                    | Tanal Tanal                                   | 14      | Akai                                     | -4                  |
| Continuer too   | +         | Cath                                                                                                    | Herribayanan seçara cash                      |         | 6401 T                                   |                     |
| C Snutler       | x.        | .040                                                                                                    | Pembayatan menggunakan 0/40                   |         | Abd -                                    |                     |
| D-Harang-       | 4         | Gopay                                                                                                    | Pernodyaran menggunakan Gopay                 |         | Edit                                     |                     |
| E Stri          |           | Linkolja                                                                                                    | Pembayatan menggunakan LinkAja                |         | Hapan<br>Masi +                          |                     |
| B tankon/Tanani | ъ         | ShapeePay                                                                                                    | Pembayanan menggunakan ShoprePay              |         | ANI -                                    |                     |
| ∓ tomapui       |           |                                                                                                    |                                               |         | _                                        |                     |
| T Heres         |           | Debit Kattu                                                                                                    | Perntayaran dengan detar santu / Kantu kredin |         | Akai- *                                  |                     |
| SHE Potengan    | Growing 1 | to Cof Eentries                                                                                                    |                                               |         | Porten                                   | James               |
| 1 Diskon        |           |                                                                                                    |                                               |         |                                          |                     |

Gambar 40. Konfirmasi menghapus jenis pembayaran

## MODUL TRANSAKSI

Modul ini dapat diakses dengan men-klik menu "Transaksi". Page awal pada modul ini berisi daftar transaksi yang sudah berjalan. User dapat melihat waktu transaksi, nama customer, kode transaksi (dibuat otomatis oleh system), tagihan, jenis pembayaran dan Kasir yang melayaninya. Terdapat menu untuk melihat lebih detil dari setiap transaksi yang diinginkan. Pada bagian ini ditampilkan lebih detil lagi seperti item-item yang dipesan, jumlah pembayaran, kembalian, diskon & potongan (extra charge) bila ada. Tampilan halaman transaksi adalah sebagai berikut.

| MALCI                               | 1         |                          |            |              |           |               |            |        | Andi namin 🖒   |
|-------------------------------------|-----------|--------------------------|------------|--------------|-----------|---------------|------------|--------|----------------|
| MAKO                                | Transa    | ksi                      |            |              |           |               |            |        | Rome ) Trenaka |
| 🕘 Mill                              | 1,14t Tra | nsakši                   |            |              |           |               |            |        |                |
| 🚯 Damboon Stol                      | Show      | n ~ entries              |            |              |           |               | Soarce     |        |                |
| Bears                               | 1.0       | Tanggal                  | Waktu      | Koda         | Nama      | Tagihan       | Pembayaran | Kasir  | Aka            |
| 1 Stol                              | ÷.        | Senin, 03 Agustus 2020   | 10:21 VHB  | 10000200001  | NUM       | ηp.11.800.00  | Cenh       | Anti   |                |
| -                                   | 2         | Sabro, (1) Agontais 2020 | 2250.900   | 1000280106.1 | otra      | Ap. 11.000,00 | Cash       | Airtí. | 9              |
| 🛱 Dashboold Tasatalet<br>👎 Kalegori | 3.        | Ramili, 23 Juli 2020     | TLOE WIE   | 1.1230/20563 | print     | Np. 43.000.00 | Cash       | -Andi  |                |
| 1 Menii                             | - 40      | Senin, 15 Juni 2020      | 08:22 WIE  | 1.1150620001 | destsenin | Rp 34000.00   | Cash       | And)   | 9              |
| Bi Volimper                         |           | June'at, 12 Juni 2020    | 10.15 Will | L.tt20520204 | husiman   | Ap. 40.400.00 | Lah        | Andi   | 4              |
| t lister                            |           | kanist 17 sial 2020      | 12-64 1010 | 1.113053001  | wheth     | Re 21 (00/10) | Carls      | Texti  | 100            |

Gambar 41. Tampilan halaman transaksi, dengan menu untu melihat detil (lingkaran merah)

| ID Geelo | Pemesanan      |            |     |           |                  |     |            |  |
|----------|----------------|------------|-----|-----------|------------------|-----|------------|--|
| Pesaria  | n              |            |     |           |                  |     |            |  |
| No.      | Nepa           |            |     | Rarga     | Janitali         |     | Total      |  |
| 1        | June Seen.     |            | Pg. | 18,000    | a. 1             | ůp. | 14/100,00  |  |
|          |                |            |     |           | Total;           | Πg  | 14.0000    |  |
| Charge   | Tampahan       |            |     |           |                  |     |            |  |
| H6.      | Duege          | Jamish     |     | Total     |                  |     |            |  |
| à .      | Tapak (PPTU)   | 10.4y      | RP. | 1,500,00  |                  |     |            |  |
| 3        | Service Charge | er aldense | -   | 53.000.00 |                  |     |            |  |
|          |                |            |     |           | Tharge :         | hp. | 13.00030   |  |
|          |                |            |     |           | Total Charge :   | Hra | 11,609,00  |  |
|          |                |            |     |           | Elition :        | HD  | 12/040     |  |
|          |                |            |     |           | Harus Dibayar :  | HD. | 31.800,00  |  |
|          |                |            |     |           | Pembayaran t     | ND- | 31.000.000 |  |
|          |                |            |     |           | Kembalian :      | 201 | 0.00       |  |
|          |                |            |     | T         | pe Pemblayaran : |     | Lasm.      |  |
|          |                |            |     |           |                  |     |            |  |

Gambar 42. Tampilan halaman detail transaksi

# MODUL LAPORAN TRANSAKSI

Modul ini dapat diakses dengan men-klik menu "Laporan Transaksi". Page awal pada modul ini berisi daftar transaksi yang sudah berjalan pada bulan ini. Berikut adalah tampilannya.

| MALSI           |                |                  |         |              |        |                |            |                       | And -Admin () |
|-----------------|----------------|------------------|---------|--------------|--------|----------------|------------|-----------------------|---------------|
| PIAKSI          | Transaksi      |                  |         |              |        |                |            | Haters or Triangeland |               |
| 💽 Andi          | Laporan Transa |                  |         |              |        |                |            |                       |               |
| 🚓 Dachnais Sink | the bilar      | fainn            |         |              |        |                |            |                       |               |
| Dome.           | Tanggal awal   |                  |         |              |        |                |            |                       |               |
| <b>2</b> 204    | 10-08-2020     |                  |         |              |        |                |            |                       |               |
|                 | Tanggal akhin  |                  |         |              |        |                |            |                       |               |
|                 | \$9-08-2020    |                  |         |              |        |                |            |                       |               |
|                 | _              | - 0              | ***     |              |        |                |            |                       | _             |
|                 | Jumlah Trans   | aksi (Customer)  | 2       |              |        |                |            |                       | Bise          |
|                 | Income         | locome           |         |              |        |                |            |                       |               |
|                 | * Tanggal      |                  | Waktu   | Kode         | Nama   | Tagihan        | Pembayaran | Kasir                 | Aksi          |
|                 | 1 Seam.0       | E Reporting 2020 | 1155MB  | Linguagooot  | 100    | 4p. (1.80) /0. | Casi       | àna                   |               |
|                 | J Sabbu, D     | t Agovites State | szat WB | 1.0010820051 | silira | Rp. 91.300.00  | Can        | 4005                  |               |
|                 |                |                  |         |              |        |                |            |                       |               |

Gambar 43. Tampilan halaman laporan transaksi

Terdapat form untuk menentukan waktu berdasarkan hari, bulan atau tahun. User dapat melihat total transaksi (total customer) dan total pendapatan dalam kurun waktu yang ditentukan lengkap dengan table berisi tiap transaksi dalam rentang waktu tersebut. Untuk mendapatkan transaksi dengan rentang waktu yang diinginkan user dapat menggunakan tab pencarian harian. Untuk rentang waktu bulanan user dapat menggunakan tab bulanan dan tahunan menggunakan tab tahunan. Berikut adalah tampilan tiap tab.

| ransaksi              | Converse ( ) Andreas |
|-----------------------|----------------------|
| Laporan Transaksi     |                      |
| Itary Batery Tobas    |                      |
| Tanggal awai          |                      |
| 81-mi-2000            |                      |
| Tariggal aktir        |                      |
| Maaablow Groggataa (G |                      |
| Ones                  |                      |

Gambar 44. Tampilan tab harian

| Transaksi         |   | Hime P Tarren |
|-------------------|---|---------------|
| Laporim Transaksi |   |               |
| Har Balan Damai   |   |               |
| Balan aval        |   |               |
| No atte           |   |               |
| Jumlah Balan      |   |               |
| +                 | 1 |               |
| Onest.            |   |               |

Gambar 45. Tampilan tab bulanan

| Fransaksi                     | Chicago (Chicago) |
|-------------------------------|-------------------|
| Laporan Transaksi             |                   |
| Hatt model (Values)           |                   |
| Tahun awal                    |                   |
| 2024                          |                   |
| Jumlah Tahun                  |                   |
| Minordala) (crystal) (datasse |                   |
| 0                             |                   |

Gambar 46. Tampilan tab tahunan

Pada modul ini juga terdapat tombol cetak yang akan merubah laporan tersebut menjadi format pdf. Setelah transaksi dalam rentang waktu yang diinginkan didapat, klik tombol cetak makan table transaksi akan dirubah menjadi file pdf, user dapat mendownload atau mencetaknya (print). Berikut tampilannya setelah dirubah menjadi pdf.

| tal particle | -                            |                       | 90                                              |                                                 |              |        | 0 ± 0 |
|--------------|------------------------------|-----------------------|-------------------------------------------------|-------------------------------------------------|--------------|--------|-------|
|              |                              | Buer<br>Gran Transaka | Ranta Pendop<br>Tot Samarang-<br>8 01 Juni 2021 | os 430.<br>Sies Kim, 400<br>D avid 30 September | 2020         |        |       |
|              | Junish Thomasiai (Custors    | w1                    |                                                 |                                                 | -            | _      |       |
|              | income                       |                       | Rp. 540.000.0                                   | 90                                              |              |        |       |
|              | No. Timogal                  | Weith                 | Name                                            | Taginari                                        | Pertowyersel | Kastr  |       |
|              | Series 03 Apartos<br>2020    | 11:21WB               | 40                                              | Ra. 91 800.00                                   | Cash.        | And    |       |
|              | 3 Salas (7) Aglantes<br>2000 | 1241 1985             | 1000                                            | R 11 105 D2                                     | CMW          | Anti   | •     |
|              | 3 64/6-25 A#232              | 11:28 WB              | 0000                                            | Rp 41 000.00                                    | Gial         | And    |       |
|              | 4 - Senit 16 Jan (202)       | 10/22 (10)            | tiet sien                                       | Rp. 164 090.09                                  | Carri        | 4/10   |       |
|              | di karrine. Ni kori 202      | 1 1615 1999           | tuitme-                                         | Re int Add, of                                  | Circl)       | -Seeda |       |
|              | 18 Jamie, 12 Jun 200         | 1 (21.14 1912)        | Milest)                                         | Ra 31 001.00                                    | Call         | And    |       |
|              | 7 Haba (0.Jur) 2020          | 10:02/WEB             | page-                                           | Rp 34.895,05                                    | Carr         | Amti   |       |

Gambar 47. Tampilan daftar transaksi yang sudah dirubah dalam format pdf

# MODUL NOTE KASIR

Modul ini dapat diakses dengan men-klik menu "Note Kasir". Note / catatan yang diinput oleh user akan selalu muncul pada modul kasir, tujuannya adalah sebagai catatan / pengingat untuk dapat selalu terlihat oleh kasir. Page awal pada modul ini berisi daftar note (catatan) yang sudah di input. User dapat melihat nama / judul note beserta isinya. Berikut ini tampilannya.

| Maksi              | Note      |                       |                                                                                                    |       | ania ( No |
|--------------------|-----------|-----------------------|----------------------------------------------------------------------------------------------------|-------|-----------|
| 1 million          | Daftar No | te                    |                                                                                                    | Tanta |           |
| Tillena.           | 1         |                       |                                                                                                    |       |           |
| 3-C Pritonipe      | Show, st  | w inventes            | Search                                                                                                    |       |           |
| 🕈 Diska            | No. +     | Judul                 | Note                                                                                                    | Aksi  |           |
| S Jents Pontalyano | 1         | Paristagaran          | Pathkan sembal Gian Judati sesua dangai ordar customer interum idik tembol "bayer".                                                                                                 |       |           |
| D-TEININGE)        |           |                       |                                                                                                    | -     |           |
| 🔒 Lapoter Transist |           | Diskon                | I transaksi itomo dapat dhison 1a.                                                                                                    | 19(0) | -         |
| Chine kante        | 3         | Denit / Kartu Kindle  | Permanjaran menggunakan kartu turbit/ kedit, saat permbayaran masakitan numor sartu italam bian.                                                                                    | 465   | -         |
| d hat              |           | Rode/macher/<br>Promo | <ul> <li>Status kode veucher / Promo dapat dices dengan «I% totribol cek di pojok kanan ataşı.</li> <li>Kode prömö / veucheryang sudah diganakan tidak dapat dibaratkan.</li> </ul> | 40    | ÷         |
| S their            | Spowing 1 | to 4 of 4 entries     | Press                                                                                                    | aun 1 | Yest -    |
| nin Mar            |           |                       |                                                                                                    |       |           |

Gambar 48. Tampilan halaman berisi daftar note

Terdapat 2 menu untuk administrasi kategori yaitu tambah note dan aksi. Menu aksi merupakan dropdown yang berisi 2 submenu yaitu edit dan hapus.

# A. Menu Tambah Note

Mengarah ke modul untuk menambah note Melalui form yang ada di modul ini user dapat menambah note / catatan untuk kasir. Berikut ini tampilan awal dari modul tersebut.

| MALSI                | -                                                                                                    | Ante-Admin () |
|----------------------|----------------------------------------------------------------------------------------------------|---------------|
| MANJ                 | Note                                                                                                    | Line / Holi   |
| Nell                 | Input Note                                                                                                    |               |
| de Danisboard Stok   | Judaš                                                                                                    |               |
| 🕈 Supplin            | Materialerapite1                                                                                                    |               |
| a tarme              | lal Note                                                                                                    |               |
| T sel                | 4 II II 3 3 /                                                                                                    |               |
| Derichsent Treateict |                                                                                                    |               |
| Ŧ Kalvgan            |                                                                                                    |               |
| W time               | Service Service Se |               |
| 34 Patriger          | Surgar Bint                                                                                                    |               |
| t inim               |                                                                                                    |               |

Gambar 49. Form untuk menambah note kasir

## B. Menu Aksi

Apabila diklik akan muncul dropdown yang berisi 2 submenu yaitu edit dan hapus. Submenu Edit mengarah ke modul untuk merevisi note yang sudah pernah diinput, submenu hapus untuk menghapus note yang tidak diinginkan.

Saat user mengklik menu hapus, akan muncul konfirmasi untuk menghapus note. Berikut adalah tampilan form untuk merevisi dan menghapus note.

| MALSI                  | =                                                                                                    | And Admin ()               |
|------------------------|----------------------------------------------------------------------------------------------------|----------------------------|
| 1 MAINSI               | Kategori Barang                                                                                                 | Hearen / Stangard Blorena. |
| O heat                 | Edit Kategori                                                                                                   |                            |
| 6 Cashingert Stre      | Harna Kalegori                                                                                                  |                            |
| in anne                | - Unicarray                                                                                                    |                            |
| ana 🖬                  | Security million                                                                                                |                            |
| B Dashtmuni Tinensides |                                                                                                    |                            |
| 🕂 Kelapor              | The second second second second second second second second second second second second second second second se |                            |
| St. Polongan-          | Party Party                                                                                                    |                            |
| tr man                 |                                                                                                    |                            |

## Gambar 50. Form untuk merevisi note kasir

| MALSI              | =         |                      | weathing | 25060 Gapt.                                                                                                    | Andi-Scinim 😃 |
|--------------------|-----------|----------------------|----------|----------------------------------------------------------------------------------------------------|---------------|
| - Hancol           | Note      |                      |          | 100 Land                                                                                                    | Home / Hare   |
| 🕘 Aadi             | Daftar No | te                   | -        |                                                                                                    | Tanàna Ilay-4 |
| 🙃 Dashboarid Sooli | Shine in  | + entities.          |          | Search                                                                                                    |               |
| E Stillers         | No. * -   | Judul                | 1.4      | Nots                                                                                                    | Aksi          |
| <b>I</b> 304       | 4         | Pembayasan           |          | Passkar kembal juan unlah sesan dengan order costomer sebelam infectombal "bayar".                                                                        | Ais) · · ·    |
| Dashboord Transles | 5         | Diskon               |          | t brantsaksi hisiya ilapat diskon 14.                                                                                                    | Entr<br>Hopes |
| Ŧ Kalogan'         | п.        | Denik) Kartu         | Kreatt   | Permayanan menggunakan kartu debit / medit, yaat semilarjanan masukkan termin kartu.<br>deteru inter                                                      | Ann -         |
| Dinne.             | a         | Kode Vouche<br>Pyamo | t?       | Statue kode voucher / Promo dapat dicek déngan kik tombol cek di pojok konan atan.     Kode promi / vulat her yang tudah digunakan tidak dapat dibetakan. | Mai -         |

#### Gambar 51. Konfirmasi menghapus note kasir

#### MODUL KASIR

Modul ini merupakan modul transaksi item / barang dapat diakses dengan men-klik menu "Kasir", Tampilan awalnya berisi form untuk transaksi item / barang, keterangan waktu dan akun user yang melakukan transaksi serta note / catatan untuk kasir. Pada modul ini transaksi dibagi menjadi 4 proses yaitu :

- Input data customer, pada bagian ini data yang diperlukan adalah nama.
- Input item / barang yang akan dibeli oleh customer. Secara otomatis system akan menghitung total harga yang ditagihkan ditambah potongan (charge tambahan) bila ada dan dikurangi diskon (promo / voucher) bila ada.

- Input pembayaran, setelah total didapat akan tampil jumlah tagihan yang musti dibayarkan. Setelah pembayaran diinput, akan muncul kembalian pembayaran bila uang yang dibayarkan berlebih.
- Print struk, akhir dari proses transaksi. Setelah struk diprint maka transaksi selesai.

| Sasir                                                                                                    |                      | Q, Lok, Statup Vo |
|----------------------------------------------------------------------------------------------------|----------------------|-------------------|
| 0                                                                                                    | D Castoner - Hinauy  |                   |
|                                                                                                    | Kode Castoma         |                   |
| Andi                                                                                                    | 1.1199320901         |                   |
| par.                                                                                                    | Name Cuttomer        |                   |
| Date Pabu 19 Agustin 2020                                                                                                    | Resident             |                   |
| Time 1404/01WIB                                                                                                    | Alamat               |                   |
| Sugardia de la constante de la constante | Manufilder Harrist   |                   |
| Castomer                                                                                                    |                      |                   |
| Income Rp. 0,00                                                                                                    |                      |                   |
|                                                                                                    | Email                |                   |
| Bantum III                                                                                                    | Masultan mail        |                   |
| - remit to                                                                                                    | Tetp:                |                   |
| O Pembayaran                                                                                                    | And market or Bridge |                   |
| Parathan kertradi talah yankh enana<br>remani rutar centera resibili dala                                                                                                    |                      |                   |
| thrmal "negor                                                                                                    |                      |                   |
| ODiskon                                                                                                    |                      |                   |
| 1 Division function of science discussion 12.                                                                                                    |                      |                   |
| O Debit / Karta Kredit                                                                                                    |                      |                   |
| winningarden untergenissenn kamminister                                                                                                    |                      |                   |
| / which, shall perform the second state                                                                                                    |                      |                   |
| control watch regram chain                                                                                                    |                      |                   |
| O Kode Voucher / Promo                                                                                                    |                      |                   |
| <ul> <li>States and vescelor /Permit hands</li> </ul>                                                                                                    |                      |                   |
| dicek denigan kilk tömböl zek al                                                                                                    |                      |                   |
| <ul> <li>Bolicommole:</li> <li>Bolicommol Vandercalo enfinit</li> </ul>                                                                                                    |                      |                   |
| dignockur totak dapat diakrakow                                                                                                    |                      |                   |

Gambar 52. Tampilan modul kasir

Berikut adalah langkah-langkah transaksi menggunakan modul ini.

A. Input Data Customer

Pada form ini terdapat 2 tab yaitu ID Customer dan History. ID Customer berisi form untuk memasukkan informasi customer yang akan melakukan transaksi, History berisi list / daftar customer yg telah bertransaksi pada hari ini. Berikut adalah tampilan masingmasing tab.

|                     | Q, Cek Status Voucher / Prome |
|---------------------|-------------------------------|
| ID Customer History |                               |
| Kode Customer       |                               |
| L/190820001         |                               |
| Nama Customer       |                               |
| Masukkan nama       |                               |
| Alamat              |                               |
| Masukkan alamat     |                               |
|                     |                               |
| Email               |                               |
| Masukkan email      |                               |
| Tetp                |                               |
| Masukkan telp       |                               |
|                     |                               |
|                     | Ptisan                        |
|                     |                               |

Gambar 53. Tampilan form input customer

|    |                |             |       |               | Q, Only Status Vousities / Prose |
|----|----------------|-------------|-------|---------------|----------------------------------|
| DC | atomer History |             |       |               |                                  |
|    | Jam            | Kode        | Nama  | Tagihan       |                                  |
| 1  | 03:03-WIB      | L)190820001 | putra | Rp. 15.000,00 | a                                |

Gambar 54. Tampilan history customer hari ini

Langkah-langkah untuk memasukkan informasi customer adalah sebagai berikut :

 Isikan inputan yang terdapat pada form. Hanya inputan nama customer yang harus diisi, yang lainnya hanya sebagai pelengkap namun akan berguna apabila ada data telepon atau email customer sehingga suatu saat diperlukan untuk promosi, data tersebut dapat digunakan. Untuk inputan kode customer sudah otomatis dibuat oleh system namun apabila user menginginkan kode unik tersendiri inputan tersebut dapat diisi manual.

- Setelah inputan diisi, klik tombol pesan maka system akan memunculkan notifikasi bahwa transaksi diteruskan ke proses selanjutnya.
- B. Input Item atau Barang

Pada form ini terdapat 3 tab yaitu ID Customer, pemesanan dan History.

- ID Customer berisi informasi customer yang akan melakukan transaksi, disini user dapat menambah atau melakukan perubahan apabila ternyata terdapat kekurangan atau kesalahan input saat mendaftarkan customer (misalnya salah nama, atau menambahkan nomor telepon). Pada form di tab ID Customer isikan pada inputan yang akan ditambahkan atau diganti, lalu klik simpan.
- Pemesanan berisi form untuk melakukan transaksi.
- History berisi list / daftar customer yg telah bertransaksi pada hari ini. Berikut adalah tampilan masing-masing tab.

|                                | Q, Col-Statuis Voucher / Pro |
|--------------------------------|------------------------------|
| ID Customer Permesanan History |                              |
| Kode Customer                  |                              |
| LJ210820001                    |                              |
| Nama Customer                  |                              |
| Ariandi                        |                              |
| Alamat                         |                              |
|                                |                              |
|                                |                              |
| Email                          |                              |
| Telp                           |                              |
|                                | 0                            |
|                                | Simpan                       |
|                                |                              |

Gambar 55. Tampilan tab ID Customer berisi form untuk merubah atau menambah informasi customer yang sudah diinput sebelumnya

|                                            |                 |      | Quels | katara Voucherr ( Promi |
|--------------------------------------------|-----------------|------|-------|-------------------------|
| ID Customer Pemesanan History              |                 |      |       | -                       |
| Pesanan                                    |                 |      |       |                         |
| No. Menu                                   | Harga Jumlah    |      | Total |                         |
| H                                          |                 |      |       |                         |
|                                            | Totai 1         | Rp.  | 0,00  |                         |
| Charge Tambahan                            |                 |      |       |                         |
| No. Charge Jumlah                          | Totat           |      |       |                         |
| Kode Promo / Voucher                       | Charge :        | R))  | 10,00 |                         |
| ntablicion kodir antino i voocher Gompioni | Total Charge :  | Rjt. | 0,00  |                         |
|                                            | Diskon :        | Rp.  | 0,00  |                         |
|                                            | Harus Dibəyar : | Rp.  | 0,00  | 202                     |
|                                            |                 |      |       | × 8                     |
|                                            |                 |      |       |                         |

Gambar 56. Tampilan tab Pemesanan berisi form untuk melakukan (menyimpan) transaksi

| D Cust | uner Pemesanan | History     |         | _             |   |
|--------|----------------|-------------|---------|---------------|---|
|        | am             | Kode        | Nama    | Tagihan       |   |
| L I    | 0:17 WIB       | LJ210820001 | Ariandi | Rp. 24.000;00 | 9 |

Langkah-langkah untuk transaksi adalah sebagai berikut :

Tambahkan barang yang dipesan oleh customer dengan klik tombol hijau icon keranjang belanja , akan muncul pop up daftar barang yang bisa dipilih oleh kasir.
 Pilih barang yang diinginkan akan muncul harga barang persatuan dan keterangan

barang, masukkan jumlah barang yang diinginkan. Klik tekan untuk menyimpan pilihan barang atau klik batal untuk membatalkan.

| Tulis name (Jada / Katanari |   | De  | Harras | lumine |
|-----------------------------|---|-----|--------|--------|
| Tulls nama / Koue / Kalegon | - | κp. | пагда  | Jumian |
| Lapicao Doubic              |   |     |        |        |
| Caffe Latte                 |   |     |        |        |
| Cappuccino                  |   |     |        |        |
| Kopi Hitam (Americano)      |   |     |        |        |

Gambar 58. Tampilan pop up memilih barang

 Setelah ditambahkan, barang akan muncul dipemesanan dengan total harga sesuai jumlah barang. Kasir dapat menambahkan kembali barang lainnya sesuai pesanan customer.

| Aasir                                                                                                    |                        |                                 |           |      |            |          |      | Q.cel     | TRACK PARTY |
|----------------------------------------------------------------------------------------------------|------------------------|---------------------------------|-----------|------|------------|----------|------|-----------|-------------|
| A CONTRACT                                                                                                    | 10 Costine<br>Persaman | Penesanan                       | Hanny     |      |            |          |      |           |             |
| Andi                                                                                                    | Mac. 4                 | Harrad.                         |           |      | Harga      | Jumlah   |      | Tetal     |             |
| and a                                                                                                    | 4 - 3                  | Crpitense                       |           | Rite | 15.000/05  | 1.1      | hti- | 15.050.00 | 12          |
| Date Selasa, 25 Agentus 2020                                                                                                    | 4. 1                   | indamore itme                   |           | 811- | 823200.000 | 1        | -    | 40.099.09 |             |
| Time 10/24553 WIB                                                                                                    | -                      |                                 |           |      |            |          |      |           |             |
| Customer 0                                                                                                    |                        |                                 |           |      |            |          |      |           |             |
| Income No. 0.00                                                                                                    |                        |                                 |           |      |            | Total    | ang. | 10.000.00 |             |
| Positing III                                                                                                    | Charge T<br>No.        | Charge                          | Jumiah    |      | Total      |          |      |           |             |
| Pastilian formal (thin surphressin)<br>dispart othe partners american kill.                                                                                                 | Koda Pro               | me / Veuchui                    |           |      |            | Charge 1 | Pa-  | 19,000    |             |
| energio) famme.                                                                                                    | (Passing)              | a ante a sector de la contenera | (Bayanay) |      | Total      | Cherge : | 84   | 74,009,00 |             |
| Q Diskon                                                                                                    |                        |                                 |           |      |            | Diskon I | 80   | 20/00     |             |
|                                                                                                    |                        |                                 |           |      | Hanas      | Dibayar  | B=   | 75.000,00 | -           |
| O Bobit / Kartu Kredit<br>Normanyana sengganakan kartu mesit<br>Norda, saat permapana-maskent<br>norma kartu datim bare                                                     |                        |                                 |           |      |            |          |      |           | *           |
| O Kode Voucher / Promo                                                                                                    |                        |                                 |           |      |            |          |      |           |             |
| Status sodo vrodne / Promornom<br>dice obruga biterionisarizskih<br>projektorio rats     King prove tas     domatan tosk dapet dicerektor<br>digmatan tosk dapet dicerektor |                        |                                 |           |      |            |          |      |           |             |

Gambar 59. Tampilan pemesanan setelah diinput barang

- Pada bagian charge tambahan akan muncul daftar tagihan tambahan (extra charge)
   yang akan dibebankan ke customer (misalnya PPN, service charge, dll). Tagihan
   tambahan ini bisa diinput pada modul potongan (klik menu "Potongan").
- Untuk promo/voucher kasir dapat memasukkan kode dibagian ini, apabila promo & voucher masih berlaku makan akan muncul nilai dari promo/voucher dan akan langsung mengurangi tagihan customer. Kasir dapat melihat daftar voucher / promo dengan klik tombol "Cek Status Voucher / Promo" dibagian pojok kanan atas.
- C. Input Pembayaran

Setelah proses input barang selesai, akan terlihat total harga yang harus dibayarkan oleh customer. Untuk pembayaran berikut ini langkahnya.

Kasir mengklik tombol hijau dengan icon uang , akan muncul popup untuk memasukkan pembayaran. Terdapat pilihan jenis pembayaran yang sebelumnya sudah diinput oleh user di modul jenis pembayaran (klik menu "Jenis Pembayaran").

| Rp. Masukkan jumla | h pembayaran |
|--------------------|--------------|
| Cash               |              |
| Cash               |              |
| OVO                |              |
| Gopay              |              |
| LinkAja            |              |
| ShopeePay          |              |
| Debit Kartu        |              |

Gambar 60. Tampilan pop up pemilihan jenis pembayaran

- Apabila kasir memilih jenis pembayaran cash akan muncul 3 inputan, kasir harus memasukkan jumlah uang yang dibayarkan oleh customer. Inputan keterangan bisa dikosongkan atau diisi sesuai keperluan.
- Setelah dipilih dan inputan diisi, klik tombol bayar untuk mengkonfirmasi pembayaran atau klik batal untuk membatalkan.
- Apabila pembayaran telah diinput, akan muncul dipemesanan jumlah uang pembayaran customer dan kembaliannya bila ada kelebihan.

| Rp. | Masukkan jumlah pembayaran  |   |
|-----|-----------------------------|---|
| Cas | h                           | v |
| Mas | ukkan keterangan bila perlu |   |

Gambar 61. Tampilan pop up pemilihan jenis pembayaran menggunakan cash

| Rp.  | Masukkan jumlah pembayaran |
|------|----------------------------|
| Gop  | ay                         |
| Masu | kkan nomor code pembayaran |
| Masu | kkan keterangan bila perlu |
|      |                            |

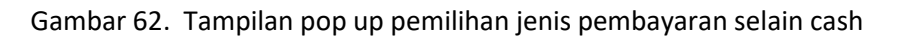

| Kode Promo / Voucher                     | Charge :        | Rp. | 0.00      |     |
|------------------------------------------|-----------------|-----|-----------|-----|
| Masukikan kode promo 7 voischer Translan | Total Charge :  | Rp. | 75.000,00 |     |
|                                          | Diskon :        | Rp. | 0,00      |     |
|                                          | Harus Dibayar : | Rp. | 75.000,00 | 202 |
|                                          | Pembayaran :    | Rp. | 80.000,00 |     |
|                                          | Kembalian 1     | Rp. | 5,000,00  |     |
|                                          |                 |     |           | -   |
|                                          |                 |     |           |     |

Gambar 63. Informasi jumlah pembayaran dan kembalian

# D. Print Struk

Setelah proses pembayaran selesai, sebagai penutup adalah mencetak / print struk, dengan langkah-langkah sebagai berikut.

- Kasir mengklik tombol biru dengan icon printer 

   , apabila pada unit kasir sudah integrasi dengan printer thermal maka printer akan mencetak struk.
- Tombol adalah untuk membatalkan transaksi, dimana data-data yang sudah diinput sebelumnya akan dihapus. Apabila kode voucher sudah terpakai namun transaksi dibatalkan, maka kode voucher akan hangus (tidak bisa dipakai lagi). Pembatalan transaksi hanya dapat dilakukan selama kasir belum mengklik tombol print. Apabila tombol print telah diklik maka transaksi tidak bisa dibatalkan.
- Setelah print berhasil kasir mengklik tombol hijau selesai Selesai , untuk menutup transaksi dan kasir akan dibawa ke halaman awal dari modul kasir.

| Rp. Masukkan jumlah p | bembayaran |
|-----------------------|------------|
| Cash                  |            |
| Cash                  |            |
| OVO                   |            |
| Gopay                 |            |
| LinkAja               |            |
| ShopeePay             |            |
| Debit Kartu           |            |

Gambar 60. Tampilan pop up pemilihan jenis pembayaran

- Apabila kasir memilih jenis pembayaran cash akan muncul 3 inputan, kasir harus memasukkan jumlah uang yang dibayarkan oleh customer. Inputan keterangan bisa dikosongkan atau diisi sesuai keperluan.
- Setelah dipilih dan inputan diisi, klik tombol bayar untuk mengkonfirmasi pembayaran atau klik batal untuk membatalkan.
- Apabila pembayaran telah diinput, akan muncul dipemesanan jumlah uang pembayaran customer dan kembaliannya bila ada kelebihan.

| Rp. | Masukkan jumlah pembayaran  |   |
|-----|-----------------------------|---|
| Cas | h                           | ~ |
| Mas | ukkan keterangan bila perlu |   |

Gambar 61. Tampilan pop up pemilihan jenis pembayaran menggunakan cash

| Rp.  | Masukkan jumlah pembayaran  |  |
|------|-----------------------------|--|
| Gop  | ау                          |  |
| Masu | kkan nomor code pembayaran  |  |
| Masu | ıkkan keterangan bila perlu |  |
|      |                             |  |

Gambar 62. Tampilan pop up pemilihan jenis pembayaran selain cash

| ode Promo / Voucher                    | Charge :        | Rp. | 0,00      |     |
|----------------------------------------|-----------------|-----|-----------|-----|
| Masukkán kode promo 7 volucher Rum Inn | Total Charge :  | Rp. | 75.000,00 |     |
|                                        | Diskon :        | Rp. | 0,00      |     |
|                                        | Harus Dibayar : | Rp. | 75.000,00 | 202 |
|                                        | Pembayaran :    | Rp. | 80.000,00 |     |
|                                        | Kembalian 1     | Rp. | 5,000,00  |     |

Gambar 63. Informasi jumlah pembayaran dan kembalian

# MODUL USER

Modul ini dapat diakses dengan men-klik menu "Users". Berfungsi untuk memoderasi user yang dapat mengakses aplikasi. Terdapat 3 level user dengan batasan masing-masing sebagai berikut :

1. Administrator

Dapat mengakses semua modul.

2. Stocker

Hanya dapat mengakses modul yang berhubungan dengan stok. Modul-model tersebut adalah :

- Dashboard Stok
- Barang
- Supplier
- Stok
- User, hanya dapat mengakses profile'nya sendiri untuk mengedit detil atau password.
- 3. General

Dapat mengakses semua modul, kecuali modul user. Level general hanya dapat mengakses profile'nya sendiri untuk mengedit detil atau password.

4. Kasir

Hanya dapat mengakses modul kasir dan mengakses profile'nya sendiri untuk mengedit detil atau password.

| MALSI                      | Ξ.        |                |           |                            |                                  |            | Andi - Adm     | C HH   |
|----------------------------|-----------|----------------|-----------|----------------------------|----------------------------------|------------|----------------|--------|
| MANSI                      | User      |                |           |                            |                                  |            | harte          | 7 1000 |
| 💽 Anti.                    | List User |                |           |                            |                                  |            | Limitada Liver | •      |
| 📫 Dastasant Saak           | Show w    | ⇒: ∳ntra       |           |                            |                                  | Search     |                |        |
| Di Skrate                  | No.+-     | Nama           | No. Telp. | Last Login -               | Email                            | Jenis Akun | Aksi           |        |
| C Stok                     | 1         | physeum        |           | 08 Mei 2020 - 09:59:13     | Infine and the second second     | diment.    | Mar -          |        |
| 🗿 Dashboord Transides      |           | And            |           | 25 Águntin 2020 - 08:45:31 | unions.admingmanungjaimegrasLamm | Admin      | And 🔫          |        |
| 7 Kaligini                 | 4         | peter          |           | 13 Mei 2020 - 21:47:43     | eendayu@manunggalintegrati.com   | General    | Ake -          |        |
| 11 Menni<br>Bill Poinsagan | 4         | Ažitat         |           | an Juni 2020-11:44:39      |                                  | Kasli      | and -          |        |
| t 10.000                   | Showing 1 | th 4 of 4 enti | ries -    |                            |                                  | 2.00       | vinne 🚺 Nest   | t      |

Gambar 64. Tampilan awal modul user

Terdapat 2 menu untuk administrasi user yaitu tambah user dan aksi. Menu aksi merupakan dropdown yang berisi 2 submenu yaitu edit dan hapus.

# A. Menu Tambah User

Mengarah ke modul untuk menambah user. Melalui form yang ada di modul ini user dengan level administrator dapat menambah user baru. Langkah untuk menambah user baru adalah sebagai berikut :

- User memasukkan nama user baru.
- User memasukkan nomor telepon user baru.
- User memasukkan email user baru.
- User memasukkan jabatan user baru.
- User memasukkan alamat user baru.
- User memilih akses level user baru.
- User memasukkan username user baru.
- .User memasukkan password user baru.
- User memasukkan ulang password user baru.
- User mengupload foto user baru.

Inputan yang harus diisi memiliki tanda bintang (\*), selain itu inputan dapat dikosongkan.

| MALSI                 | =                                                                   | Andi Admin () |
|-----------------------|---------------------------------------------------------------------|---------------|
| MANSI                 | User                                                                | stime a size  |
| 💽 Anti                | Tambab Use)                                                         |               |
| - Destational Service | Nama *                                                              |               |
| P* Supplier           | Hamilton forms                                                      |               |
| Barang                | No. Telp                                                            |               |
| II Stok               | Hizzukopnino, sciepon                                               |               |
| -                     | Email                                                               |               |
| Damboard Transaki)    | Manakigan attail                                                    |               |
| ∓ Xztepini            | Jabatan                                                             |               |
|                       | HasiAkian Joann                                                     |               |
|                       | Alamat                                                              |               |
|                       | Al and dones theread                                                |               |
|                       |                                                                     |               |
|                       | Level*                                                              |               |
|                       | Cillin Lawer.                                                       | -             |
|                       | Username *                                                          |               |
|                       | NxxxXII an inerfame                                                 |               |
|                       | Password Aplikasi *                                                 |               |
|                       | Mitsensulari yaaksuuniti apylikati                                  |               |
|                       | Manufacers substate personalities application                       |               |
|                       | Foto                                                                |               |
|                       | Pāth file - Transisk                                                |               |
|                       | lociti per la giorgi in monera di Schrieffen di Antonio (123 a 123) |               |
|                       |                                                                     |               |
|                       | culture Treeve                                                      |               |

Gambar 65. Form untuk menambah user baru

# B. Menu Aksi

Apabila diklik akan muncul dropdown yang berisi 2 submenu yaitu edit dan hapus. Submenu Edit mengarah ke modul untuk merevisi / mengedit profil user yang sudah ada, mengubah password atau mengganti foto profil. Submenu hapus untuk menghapus user yang tidak diinginkan.

Saat user mengklik menu hapus, akan muncul konfirmasi untuk menghapus data. Apabila saat konfirmasi user memilih ya, maka akun user yang dipilih akan dihapus sehingga tidak akan bisa mengakses aplikasi.

Berikut adalah tampilan form untuk merevisi dan menghapus user.

| MALSI            | ( =)           | Andi - Admin (3 |
|------------------|----------------|-----------------|
| MANSI            | User           | Manue / Alase   |
| O Mili           | Edit User      | Britati Diemani |
| 🚯 Dudhoord State | Kama *         |                 |
| B Ranny          | rejorm         |                 |
|                  | No. Telp       |                 |
| -                | 453-969-9606   |                 |
|                  | Email          | termelt then    |
|                  | tet.LamaSphpma |                 |
|                  | Jabatan        |                 |
|                  | 1              |                 |
|                  | Alamat         |                 |
|                  | 1              |                 |
|                  |                |                 |
|                  | 1.14           |                 |
|                  | Level *        |                 |
|                  | Autorop        |                 |
|                  | Username *     |                 |
|                  | g00piline.     |                 |
|                  | Unstoer Botst  |                 |

# Gambar 66. Form untuk merevisi / mengedit user yang sudah terdaftar

| Maksi                   | User      |               | (ocalibasită) | 1823 says        |          | Dr. East          |                     |            |          | Nume / Use |
|-------------------------|-----------|---------------|---------------|------------------|----------|-------------------|---------------------|------------|----------|------------|
| 💽 Anti                  | List User |               |               |                  | -        |                   |                     |            | 100      | nin var +  |
| Dishheer Stee           | Show =    | ⇒ katil       | e5.           |                  |          |                   |                     | Search     |          |            |
| 📫 Sigpler               | No.+      | Nama          | No. Telp. ••  | LastLogin        |          | Email             |                     | Jenis Akun | Aksi     | 1.0        |
| B larang                | 4         | pojaetor      |               | 08.Mei 2020 - 09 | :59:13   | pample d'emailtet |                     | General    | 641      |            |
| Stole                   | 4         | anai          |               | 75 Aguntus 2020  | 00:45:37 | Quines admingman  | unggalintegrasi.com | Admin      | Edit     |            |
| த (Jestionant Transies) | з         | peter         |               | 11 Mei 2020 - 21 | 94754E   | sendayugmanunggal | ntegrassi.com       | General    | Acri     |            |
| ₹ Kargan                |           |               |               |                  |          |                   |                     |            |          | -          |
| TT Menne                |           | A2122/1       |               | 05.Juni2020 - 11 | 144(3)   |                   |                     | Sault      | MASH     | -          |
| St Polangia             | Showing 1 | to A út A ess | nes           |                  |          |                   |                     |            | evinus 1 | hint       |

Gambar 67. Konfirmasi menghapus user

# ALUR APLIKASI

Berikut ini alur aplikasi dari saat pendaftaran hingga print transaksi.

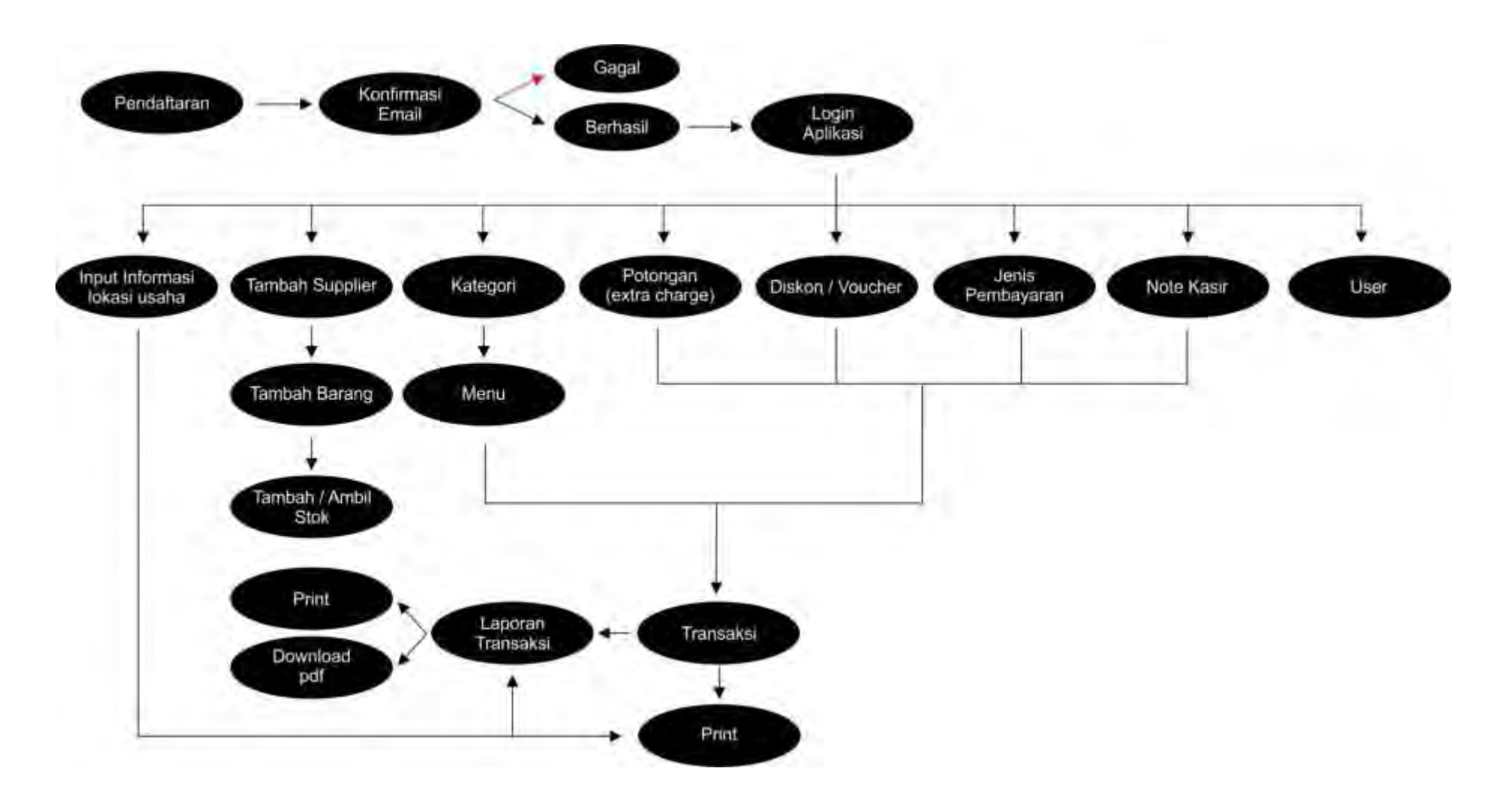